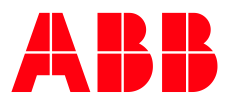

BETRIEBSANLEITUNG

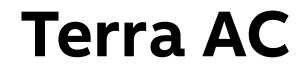

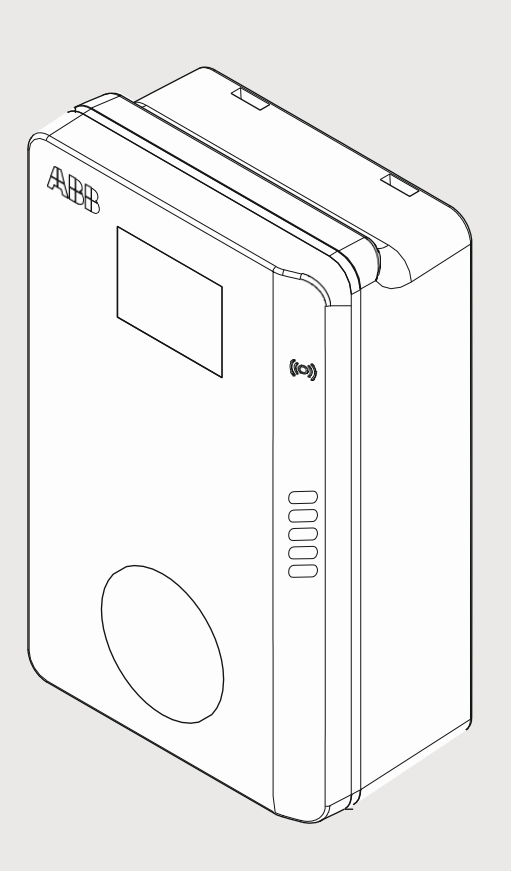

| PREPARED                                                    | STATUS            | SECURI | TY LEVEL |      |
|-------------------------------------------------------------|-------------------|--------|----------|------|
| 2022-10-04                                                  | Approved          | Public |          |      |
| APPROVED                                                    | DOCUMENT KIND     |        |          |      |
| 2022-10-04                                                  | Betriebsanleitung |        |          |      |
| OWNING ORGANIZATION                                         | DOCUMENT ID.      | REV.   | LANG.    | PAGE |
| ABB E-Mobility GmbH                                         | Betriebsanleitung | в      | DE       | 1/57 |
| © Copyright [Year of first publication] ABB. All rights res | erved.            | I      |          |      |

 $^{\odot}$  Urheberrechte 2021 ABB E-mobility GmbH. Alle Rechte vorbehalten

| STATUS                                                            | SECURITY LEVEL | DOCUMENT ID.      | REV. | LANG. | PAGE |
|-------------------------------------------------------------------|----------------|-------------------|------|-------|------|
| Approved                                                          | Public         | Betriebsanleitung | в    | DE    | 2/57 |
| © Copyright [Year of first publication] ABB. All rights reserved. |                |                   |      |       |      |

## Urheberrechte

Alle Ansprüche auf Urheberrechte, eingetragene Marken und Warenzeichen liegen bei den jeweiligen Eigentümern.

Urheberrechte  $^{ extsf{B}}$  ABB E-mobility GmbH. Alle Rechte vorbehalten

| STATUS                                                            | SECURITY LEVEL | DOCUMENT ID.      | REV. | LANG. | PAGE |
|-------------------------------------------------------------------|----------------|-------------------|------|-------|------|
| Approved                                                          | Public         | Betriebsanleitung | в    | DE    | 3/57 |
| © Copyright [Year of first publication] ABB. All rights reserved. |                |                   |      |       |      |

# Inhaltsverzeichnis

| 1. | Über     | dieses Do | okument                                               | 6          |
|----|----------|-----------|-------------------------------------------------------|------------|
|    | 1.1.     | Funktior  | n dieses Dokuments                                    | 6          |
|    | 1.2.     | Zielgrup  | pe                                                    | 6          |
|    | 1.3.     | Abbildur  | ngen                                                  | 6          |
|    | 1.4.     | Maßeinh   | neiten                                                | 6          |
|    | 1.5.     | Typogra   | phische Konventionen                                  | 6          |
|    | 1.6.     | Verwenc   | dung dieses Dokuments                                 | 7          |
|    | 1.7.     | Allgemei  | ine Symbole und Signalwörter                          | 7          |
|    | 1.8.     | Besonde   | ere Warn- und Gefahrensymbole                         | 8          |
|    | 1.9.     | Zugehör   | rige Dokumente                                        | 9          |
|    | 1.10.    | Herstelle | er und Kontaktdaten                                   | 9          |
|    | 1.11.    | Abkürzu   | ngen                                                  | 10         |
|    | 1.12.    | Termino   | logie                                                 | 10         |
|    | 1.13.    | Ausricht  | ung und Orientierung                                  | 11         |
| 2  | Bosch    | araibuna  |                                                       | 12         |
| ۲. | 2 1      | Kurzbos   | chroihung                                             | <u>ع</u> د |
|    | 2.1.     | Bestimn   | oungsgemäßer Gebrauch                                 |            |
|    | 2.2.     | Brodukt   | etikett                                               | ے12        |
|    | 2.5.     | Überblic  |                                                       | 11         |
|    | 2.4.     | 2/1       | -<br>Liberblick über das System                       | +1<br>1/   |
|    |          | 2/2       | Überblick über die Wallbox: Außenansicht              | +±<br>15   |
|    |          | 2/3       | Überblick über die Wallbox: Inpenansicht (CE-Modell)  | 15<br>16   |
|    |          | 244       | Überblick über die Wallbox: Innenansicht (CL-Modell). | 10         |
|    | 25       | Ontione   | n                                                     | <u>1</u> 8 |
|    | L.J.     | 251       | Bildschirm (nur MID-/PTB-Modell)                      | 18         |
|    |          | 252       | EV-Ladekabel Typ 2                                    | 18         |
|    |          | 253       | Buchse Typ 2                                          | <u>1</u> 9 |
|    |          | 254       | 4G Kommunikation                                      | 19         |
|    |          | 2.5.5.    | Lastmanagement                                        |            |
|    | 2.6.     | Kontrolle | elemente (LED-Anzeigen)                               |            |
|    | 2.7.     | Beschrei  | ibung der ChargerSync App                             |            |
|    |          | 2.7.1.    | Allgemeiner Aufbau der ChargerSync App                | 23         |
|    |          | 2.7.2.    | Allgemeine Funktionsbeschreibung                      |            |
|    |          | 2.7.3.    | Fehler                                                | 25         |
|    | 2.8.     | Beschrei  | ibung der Anzeigebildschirme (optional)               |            |
|    |          | 2.8.1.    | Startbildschirm                                       |            |
|    |          | 2.8.2.    | Leerlauf-/Ruhebildschirm                              |            |
|    |          | 2.8.3.    | Autorisierunasbildschirm                              | 27         |
|    |          | 2.8.4.    | Bildschirm bei Ladevorbereitung                       | 27         |
|    |          | 2.8.5.    | Ladebildschirm                                        |            |
|    |          | 2.8.6.    | Bildschirm bei Ladeabschluss                          |            |
|    |          | 2.8.7.    | Bildschirmmeldungen bei erkannten Fehlern             |            |
| -  | <u>.</u> |           | <b>.</b>                                              | _ ·        |
| 3. | Siche    | rheit     |                                                       |            |
|    | 3.1.     | Haftung   |                                                       |            |
|    | 3.2.     | Pflichter | n des Eigentümers                                     |            |
|    | 3.3.     | Allgemei  | ine Sicherheitshinweise                               |            |
|    | 3.4.     | Persönli  | che Schutzausrustung                                  |            |
|    | 3.5.     | Sicherhe  | eitshinweise für die Benutzung                        |            |
|    | 3.6.     | Sicherhe  | eitsninweise zur Reinigung und Wartung                |            |

| STATUS                                                            | SECURITY LEVEL | DOCUMENT ID.      | REV. | LANG. | PAGE |
|-------------------------------------------------------------------|----------------|-------------------|------|-------|------|
| Approved                                                          | Public         | Betriebsanleitung | в    | DE    | 4/57 |
| © Copyright [Year of first publication] ABB. All rights reserved. |                |                   |      |       |      |

|          | 3.7.                                                                                                    | Schilder auf der Wallbox                                                                                                    | 34                                                                                                    |
|----------|----------------------------------------------------------------------------------------------------|----------------------------------------------------------------------------------------------------|----------------------------------------------------------------------------------------------------|
|          |                                                                                                    | 3.7.1. Symbole auf dem Typenschild                                                                                                    | 34                                                                                                    |
|          |                                                                                                    | 3.7.2. Kennzeichnungsschilder nach Norm EN 17186                                                                                                    | 34                                                                                                    |
|          | 3.8.                                                                                                    | Die Wallbox oder Teile der Wallbox entsorgen                                                                                                    | 35                                                                                                    |
| 4.       | Betri                                                                                                    | ieb                                                                                                    | 36                                                                                                    |
|          | 4.1.                                                                                                    | Betriebsvorbereitung                                                                                                    |                                                                                                    |
|          | 4.2.                                                                                                    | Die Wallbox mit Strom versorgen                                                                                                    |                                                                                                    |
|          | 4.3.                                                                                                    | Die Wallbox mit der ChargerSync App Verbinden                                                                                                    | 37                                                                                                    |
|          | 4.4.                                                                                                    | Einen Ladevorgang starten                                                                                                    | 37                                                                                                    |
|          |                                                                                                    | 4.4.1. Wallbox mit EV-Ladekabel                                                                                                    | 37                                                                                                    |
|          |                                                                                                    | 4.4.2. Wallbox mit Buchse                                                                                                    |                                                                                                    |
|          | 4.5.                                                                                                    | Das EV aufwecken, wenn es nicht verfügbar ist                                                                                                    | 38                                                                                                    |
|          |                                                                                                    | 4.5.1. Das EV aufwecken (Wallbox ohne Bildschirm)                                                                                                    | 38                                                                                                    |
|          |                                                                                                    | 4.5.2. Das EV aufwecken (Wallbox mit Bildschirm)                                                                                                    | 38                                                                                                    |
|          | 4.6.                                                                                                    | Einen Ladevorgang beenden                                                                                                    | 39                                                                                                    |
|          |                                                                                                    | 4.6.1. Wallbox mit EV-Ladekabel                                                                                                    | 39                                                                                                    |
|          |                                                                                                    | 4.6.2. Wallbox mit Buchse                                                                                                    | 39                                                                                                    |
|          |                                                                                                    | 4.6.3. Das EV-Ladekabel um das Gehäuse wickeln                                                                                                    | 40                                                                                                    |
| 5.       | Wart                                                                                                    | ung und Reinigung                                                                                                    | 41                                                                                                    |
|          | 5.1.                                                                                                    | Wartungsplan                                                                                                    | 41                                                                                                    |
|          | 5.2.                                                                                                    | Das Gehäuse reinigen                                                                                                    | 41                                                                                                    |
|          | 5.3.                                                                                                    | Das Gehäuse überprüfen                                                                                                    | 42                                                                                                    |
|          |                                                                                                    |                                                                                                    |                                                                                                    |
| 6.       | Probl                                                                                                    | lemlösung                                                                                                    | 43                                                                                                    |
| 6.       | <b>Probl</b><br>6.1.                                                                                                    | l <b>emlösung</b><br>Verfahren zur Problemlösung                                                                                                    | <b> 43</b><br>43                                                                                                    |
| 6.       | <b>Probl</b><br>6.1.<br>6.2.                                                                                                    | <b>lemlösung</b><br>Verfahren zur Problemlösung<br>Problemlösungstabelle                                                                                                    | <b> 43</b><br>43<br>43                                                                                                    |
| 6.       | <b>Probl</b><br>6.1.<br>6.2.<br>6.3.                                                                                                    | <b>lemlösung</b><br>Verfahren zur Problemlösung<br>Problemlösungstabelle<br>Die Wallbox stromlos schalten                                                                                                    | 43 43 43 43 43 43 44 44 44 44 44 44 44 4                                                                                                    |
| 6.<br>7. | Probl<br>6.1.<br>6.2.<br>6.3.<br>Spezi                                                                                                    | <b>lemlösung</b><br>Verfahren zur Problemlösung<br>Problemlösungstabelle<br>Die Wallbox stromlos schalten<br>i <b>fikationen</b>                                                                                                    | <b>43</b><br>43<br>43<br>43<br>46<br>46                                                                                                    |
| 6.<br>7. | Probl<br>6.1.<br>6.2.<br>6.3.<br><b>Spezi</b><br>7.1.                                                                                            | lemlösung<br>Verfahren zur Problemlösung<br>Problemlösungstabelle<br>Die Wallbox stromlos schalten<br>ifikationen<br>Wallbox Typen                                                                                                    | <b>43</b><br>43<br>43<br>43<br>46<br>46<br><b>47</b><br>47                                                                                                    |
| 6.<br>7. | Probl<br>6.1.<br>6.2.<br>6.3.<br>Spezi<br>7.1.<br>7.2.                                                                                           | lemlösung<br>Verfahren zur Problemlösung<br>Problemlösungstabelle<br>Die Wallbox stromlos schalten<br>ifikationen<br>Wallbox Typen<br>Allgemeine Spezifikation                                                                                                    | <b>43</b><br>43<br>43<br>43<br>46<br><b>46</b><br><b>47</b><br>47<br>47                                                                                                    |
| 6.<br>7. | Probl<br>6.1.<br>6.2.<br>6.3.<br><b>Spezi</b><br>7.1.<br>7.2.<br>7.3.                                                                            | lemlösung<br>Verfahren zur Problemlösung<br>Problemlösungstabelle<br>Die Wallbox stromlos schalten<br>ifikationen<br>Wallbox Typen<br>Allgemeine Spezifikation<br>Zählerspezifikationen für eine MiD zertifizierte Wallbox                                                                                                    | <b>43</b><br>43<br>43<br>43<br>46<br><b>46</b><br>47<br>47<br>47<br>47<br>47                                                                                               |
| 6.<br>7. | Probl<br>6.1.<br>6.2.<br>6.3.<br><b>Spezi</b><br>7.1.<br>7.2.<br>7.3.<br>7.4.                                                                    | lemlösung<br>Verfahren zur Problemlösung<br>Problemlösungstabelle<br>Die Wallbox stromlos schalten<br>ifikationen<br>Wallbox Typen<br>Allgemeine Spezifikation<br>Zählerspezifikationen für eine MiD zertifizierte Wallbox<br>Umgebungsbedingung                                                                                                    | <b>43</b><br>43<br>43<br>46<br><b>46</b><br>47<br>47<br>47<br>48<br>48<br>48                                                                                               |
| 6.<br>7. | Probl<br>6.1.<br>6.2.<br>6.3.<br><b>Spezi</b><br>7.1.<br>7.2.<br>7.3.<br>7.4.<br>7.5.                                                            | lemlösung<br>Verfahren zur Problemlösung<br>Problemlösungstabelle<br>Die Wallbox stromlos schalten<br>ifikationen<br>Wallbox Typen<br>Allgemeine Spezifikation<br>Zählerspezifikationen für eine MiD zertifizierte Wallbox<br>Umgebungsbedingung<br>Geräuschpegel                                                                                                    | <b>43</b><br>43<br>43<br>46<br><b>47</b><br>47<br>47<br>47<br>48<br>48<br>48<br>48                                                                                         |
| 6.<br>7. | Probl<br>6.1.<br>6.2.<br>6.3.<br><b>Spezi</b><br>7.1.<br>7.2.<br>7.3.<br>7.4.<br>7.5.<br>7.6.                                                    | lemlösung<br>Verfahren zur Problemlösung<br>Problemlösungstabelle<br>Die Wallbox stromlos schalten<br>ifikationen<br>Wallbox Typen<br>Allgemeine Spezifikation<br>Zählerspezifikationen für eine MiD zertifizierte Wallbox<br>Umgebungsbedingung<br>Geräuschpegel<br>Abmessungen                                                                                                    | <b>43</b><br>43<br>43<br>46<br><b>47</b><br>47<br>47<br>47<br>47<br>48<br>48<br>48<br>48<br>48                                                                             |
| 6.<br>7. | Probl<br>6.1.<br>6.2.<br>6.3.<br><b>Spezi</b><br>7.1.<br>7.2.<br>7.3.<br>7.4.<br>7.5.<br>7.6.                                                    | lemlösung<br>Verfahren zur Problemlösung<br>Problemlösungstabelle<br>Die Wallbox stromlos schalten<br>ifikationen<br>Wallbox Typen<br>Allgemeine Spezifikation<br>Zählerspezifikationen für eine MiD zertifizierte Wallbox<br>Umgebungsbedingung<br>Geräuschpegel<br>Abmessungen<br>7.6.1. Terra AC mit Typ 2 Buchse                                                                                                    | <b>43</b><br>43<br>43<br>46<br><b>47</b><br>47<br>47<br>47<br>47<br>48<br>48<br>48<br>48<br>48<br>49<br>49                                                                 |
| 6.       | Probl<br>6.1.<br>6.2.<br>6.3.<br><b>Spezi</b><br>7.1.<br>7.2.<br>7.3.<br>7.4.<br>7.5.<br>7.6.                                                    | Iemlösung         Verfahren zur Problemlösung.         Problemlösungstabelle.         Die Wallbox stromlos schalten         ifikationen         Wallbox Typen         Allgemeine Spezifikation         Zählerspezifikationen für eine MiD zertifizierte Wallbox.         Umgebungsbedingung         Geräuschpegel.         Abmessungen         7.6.1.       Terra AC mit Typ 2 Buchse         7.6.2.       Terra AC mit Typ 2 Kabel.                                                                                                    | <b>43</b><br>43<br>43<br>46<br><b>47</b><br>47<br>47<br>47<br>47<br>48<br>48<br>48<br>48<br>48<br>49<br>50                                                                 |
| 6.<br>7. | Probl<br>6.1.<br>6.2.<br>6.3.<br><b>Spezi</b><br>7.1.<br>7.2.<br>7.3.<br>7.4.<br>7.5.<br>7.6.                                                    | Iemlösung         Verfahren zur Problemlösung.         Problemlösungstabelle.         Die Wallbox stromlos schalten.         ifikationen         Wallbox Typen         Allgemeine Spezifikation         Zählerspezifikationen für eine MiD zertifizierte Wallbox.         Umgebungsbedingung         Geräuschpegel.         Abmessungen         7.6.1.       Terra AC mit Typ 2 Buchse         7.6.2.       Terra AC mit Typ 2 Kabel.         7.6.3.       Platzanforderungen für die Installation                                                                                                    | <b>43</b><br>43<br>43<br>46<br><b>47</b><br>47<br>47<br>47<br>47<br>48<br>48<br>48<br>48<br>48<br>49<br>50<br>50<br>51                                                     |
| 6.       | Probl<br>6.1.<br>6.2.<br>6.3.<br><b>Spezi</b><br>7.1.<br>7.2.<br>7.3.<br>7.4.<br>7.5.<br>7.6.                                                    | Iemlösung         Verfahren zur Problemlösung.         Problemlösungstabelle.         Die Wallbox stromlos schalten.         ifikationen         Wallbox Typen.         Allgemeine Spezifikation         Zählerspezifikationen für eine MiD zertifizierte Wallbox.         Umgebungsbedingung         Geräuschpegel.         Abmessungen         7.6.1.       Terra AC mit Typ 2 Buchse         7.6.2.       Terra AC mit Typ 2 Kabel.         7.6.3.       Platzanforderungen für die Installation         AC-Eingangsspezifikationen                                                                                                    | <b>43</b><br>43<br>43<br>446<br>46<br>47<br>47<br>47<br>47<br>47<br>48<br>48<br>48<br>48<br>48<br>49<br>50<br>51<br>51                                                     |
| 6.       | Probl<br>6.1.<br>6.2.<br>6.3.<br><b>Spezi</b><br>7.1.<br>7.2.<br>7.3.<br>7.4.<br>7.5.<br>7.6.                                                    | Iemlösung         Verfahren zur Problemlösung.         Problemlösungstabelle.         Die Wallbox stromlos schalten         ifikationen         Wallbox Typen.         Allgemeine Spezifikation         Zählerspezifikationen für eine MiD zertifizierte Wallbox.         Umgebungsbedingung         Geräuschpegel.         Abmessungen         7.6.1.       Terra AC mit Typ 2 Buchse         7.6.2.       Terra AC mit Typ 2 Kabel.         7.6.3.       Platzanforderungen für die Installation         AC-Eingangsspezifikationen       7.7.1.                                                                                                    | 43<br>43<br>43<br>44<br>46<br>47<br>47<br>47<br>47<br>47<br>48<br>48<br>48<br>48<br>48<br>48<br>49<br>50<br>51<br>51<br>51                                                 |
| 6.       | Probl<br>6.1.<br>6.2.<br>6.3.<br><b>Spezi</b><br>7.1.<br>7.2.<br>7.3.<br>7.4.<br>7.5.<br>7.6.                                                    | Iemlösung         Verfahren zur Problemlösung.         Problemlösungstabelle.         Die Wallbox stromlos schalten.         ifikationen         Wallbox Typen         Allgemeine Spezifikation         Zählerspezifikationen für eine MiD zertifizierte Wallbox.         Umgebungsbedingung         Geräuschpegel.         Abmessungen         7.6.1.       Terra AC mit Typ 2 Buchse         7.6.2.       Terra AC mit Typ 2 Kabel.         7.6.3.       Platzanforderungen für die Installation         AC-Eingangsspezifikationen                                                                                                    | 43<br>43<br>43<br>43<br>46<br>47<br>47<br>47<br>47<br>47<br>47<br>48<br>48<br>48<br>48<br>49<br>49<br>50<br>51<br>51<br>51<br>51<br>52                                     |
| 6.       | Probl<br>6.1.<br>6.2.<br>6.3.<br><b>Spezi</b><br>7.1.<br>7.2.<br>7.3.<br>7.4.<br>7.5.<br>7.6.<br>7.7.                                            | Iemlösung         Verfahren zur Problemlösung.         Problemlösungstabelle.         Die Wallbox stromlos schalten         iifikationen         Wallbox Typen.         Allgemeine Spezifikation         Zählerspezifikationen für eine MiD zertifizierte Wallbox.         Umgebungsbedingung         Geräuschpegel         Abmessungen         7.6.1.       Terra AC mit Typ 2 Buchse         7.6.2.       Terra AC mit Typ 2 Kabel.         7.6.3.       Platzanforderungen für die Installation         AC-Eingangsspezifikationen                                                                                                    | 43<br>43<br>43<br>44<br>43<br>43<br>43<br>43<br>47<br>47<br>47<br>47<br>47<br>47<br>48<br>48<br>48<br>48<br>49<br>49<br>50<br>51<br>51<br>51<br>51<br>52<br>52             |
| 6.       | Probl<br>6.1.<br>6.2.<br>6.3.<br><b>Spezi</b><br>7.1.<br>7.2.<br>7.3.<br>7.4.<br>7.5.<br>7.6.<br>7.7.<br>7.8.<br>7.9.                            | Iemlösung         Verfahren zur Problemlösung.         Problemlösungstabelle.         Die Wallbox stromlos schalten.         iifikationen         Wallbox Typen.         Allgemeine Spezifikation         Zählerspezifikationen für eine MiD zertifizierte Wallbox.         Umgebungsbedingung         Geräuschpegel.         Abmessungen         7.6.1.       Terra AC mit Typ 2 Buchse         7.6.2.       Terra AC mit Typ 2 Kabel.         7.6.3.       Platzanforderungen für die Installation         AC-Eingangsspezifikationen       7.7.1.         Allgemeine Spezifikationen       7.7.2.         AC-Eingangsspezifikationen       7.7.2.         AC-Ausgangsspezifikationen       Spezifikationen für die Reinigung.                                                                                                    | 43<br>43<br>43<br>44<br>43<br>44<br>43<br>43<br>44<br>47<br>47<br>47<br>47<br>47<br>47<br>48<br>48<br>48<br>49<br>50<br>50<br>51<br>51<br>51<br>51<br>52<br>52<br>52<br>52 |
| 6.       | Probl<br>6.1.<br>6.2.<br>6.3.<br><b>Spezi</b><br>7.1.<br>7.2.<br>7.3.<br>7.4.<br>7.5.<br>7.6.<br>7.7.<br>7.8.<br>7.9.<br>7.10.                   | Iemlösung         Verfahren zur Problemlösung.         Problemlösungstabelle.         Die Wallbox stromlos schalten.         ifikationen         Wallbox Typen.         Allgemeine Spezifikation         Zählerspezifikationen für eine MiD zertifizierte Wallbox.         Umgebungsbedingung         Geräuschpegel.         Abmessungen         7.6.1.       Terra AC mit Typ 2 Buchse         7.6.2.       Terra AC mit Typ 2 Kabel.         7.6.3.       Platzanforderungen für die Installation         AC-Eingangsspezifikationen                                                                                                    | 43<br>43<br>43<br>44<br>46<br>47<br>47<br>47<br>47<br>48<br>48<br>48<br>48<br>48<br>49<br>50<br>51<br>51<br>51<br>51<br>51<br>52<br>52<br>52<br>52<br>52<br>53             |
| 6.       | Probl<br>6.1.<br>6.2.<br>6.3.<br><b>Spezi</b><br>7.1.<br>7.2.<br>7.3.<br>7.4.<br>7.5.<br>7.6.<br>7.7.<br>7.8.<br>7.9.<br>7.10.<br>7.11.          | Iemlösung         Verfahren zur Problemlösung.         Problemlösungstabelle.         Die Wallbox stromlos schalten.         ifikationen         Wallbox Typen.         Allgemeine Spezifikation         Zählerspezifikationen für eine MiD zertifizierte Wallbox.         Umgebungsbedingung         Geräuschpegel.         Abmessungen         7.6.1.         Terra AC mit Typ 2 Buchse         7.6.2.         Terra AC mit Typ 2 Kabel.         7.6.3.         Platzanforderungen für die Installation         AC-Eingangsspezifikationen         7.7.2.         AC-Eingangsspezifikationen         Spezifikationen für die Reinigung         Funkfrequenz und Sendeleistungen         Vereinfachte EU-Konformitätserklärung                                                                                                    | 43<br>43<br>43<br>44<br>46<br>47<br>47<br>47<br>47<br>48<br>48<br>48<br>48<br>48<br>49<br>50<br>51<br>51<br>51<br>51<br>51<br>51<br>52<br>52<br>52<br>52<br>52<br>53<br>53 |
| 6.       | Probl<br>6.1.<br>6.2.<br>6.3.<br><b>Spezi</b><br>7.1.<br>7.2.<br>7.3.<br>7.4.<br>7.5.<br>7.6.<br>7.7.<br>7.8.<br>7.9.<br>7.10.<br>7.11.<br>7.12. | Iemlösung         Verfahren zur Problemlösung.         Problemlösungstabelle.         Die Wallbox stromlos schalten         ifikationen         Wallbox Typen.         Allgemeine Spezifikation         Zählerspezifikationen für eine MiD zertifizierte Wallbox.         Umgebungsbedingung         Geräuschpegel.         Abmessungen         7.6.1.         Terra AC mit Typ 2 Buchse         7.6.2.         Terra AC mit Typ 2 Kabel.         7.6.3.         Platzanforderungen für die Installation         AC-Eingangsspezifikationen         7.7.2.       AC-Eingangsspezifikationen         7.7.2.       AC-Eingangsspezifikationen         Spezifikationen für die Reinigung.         Funkfrequenz und Sendeleistungen         Vereinfachte EU-Konformitätserklärung         Hinweise zur Messgenauigkeit entsprechend der | 43<br>43<br>43<br>43<br>44<br>46<br>47<br>47<br>47<br>47<br>48<br>48<br>48<br>48<br>49<br>49<br>50<br>51<br>51<br>51<br>51<br>51<br>52<br>52<br>52<br>52<br>52<br>53<br>53 |

| STATUS                                                            | SECURITY LEVEL | DOCUMENT ID.      | REV. | LANG. | PAGE |
|-------------------------------------------------------------------|----------------|-------------------|------|-------|------|
| Approved                                                          | Public         | Betriebsanleitung | в    | DE    | 5/57 |
| © Copyright [Year of first publication] ABB. All rights reserved. |                |                   |      |       |      |

# 1. Über dieses Dokument

## 1.1. Funktion dieses Dokuments

Dieses Dokument ist nur für diese Wallbox (Terra AC) anwendbar, einschließlich der in Abschnitt 7.1 aufgeführten Varianten und Optionen.

Das Dokument enthält alle Informationen, die zur Ausführung der folgenden Aufgaben erforderlich sind:

- Die Wallbox verwenden
- Grundlegende Wartungsarbeiten durchführen

## 1.2. Zielgruppe

Dieses Dokument ist für den Eigentümer der Wallbox bestimmt.

Für eine Beschreibung der Pflichten des Eigentümers, beachten Sie bitte Abschnitt 3.2.

## 1.3. Abbildungen

Es ist nicht immer möglich, die Konfiguration Ihrer EVSE abzubilden. Die Abbildungen in diesem Dokument zeigen einen typischen Aufbau. Sie dienen nur der Anweisung und Beschreibung.

### 1.4. Maßeinheiten

Es werden SI-Einheiten (metrisches Einheitensystem) verwendet. Gegebenenfalls werden andere Einheiten im Dokument zwischen Klammern () oder in separaten Tabellenspalten angezeigt.

## 1.5. Typographische Konventionen

Die Listen und Verfahrensschritte sind nummeriert (123) oder buchstabiert (abc), wenn die Reihenfolge wichtig ist.

| STATUS                                                            | SECURITY LEVEL | DOCUMENT ID.      | REV. | LANG. | PAGE |
|-------------------------------------------------------------------|----------------|-------------------|------|-------|------|
| Approved                                                          | Public         | Betriebsanleitung | в    | DE    | 6/57 |
| © Copyright [Year of first publication] ABB. All rights reserved. |                |                   |      |       |      |

## 1.6. Verwendung dieses Dokuments

- 1. Machen Sie sich mit der Struktur und den Inhalten dieses Dokuments vertraut.
- 2. Lesen Sie das Sicherheitskapitel und vergewissern Sie sich, dass Sie alle Anweisungen verstehen.
- 3. Führen Sie die Verfahrensschritte vollständig und in der korrekten Reihenfolge durch.
- 4. Bewahren Sie das Dokument an einem sicheren, leicht zugänglichen Ort auf. Dieses Dokument gehört zum Lieferumfang der Wallbox.

## 1.7. Allgemeine Symbole und Signalwörter

| Signalwort | Beschreibung                                                                                           | Symbol                                                                                      |
|------------|----------------------------------------------------------------------------------------------------|---------------------------------------------------------------------------------------------|
| Gefahr     | Nichtbeachtung der Anweisungen kann zu<br>Verletzungen und zum Tod führen.                             |                                                                                             |
| Warnung    | Nichtbeachtung der Anweisungen kann zu<br>Verletzungen führen.                                         |                                                                                             |
| Vorsicht   | Nichtbeachtung der Anweisungen kann zu<br>Sachschäden und Schäden an der EV- SE führen.                |                                                                                             |
| Hinweis    | Ein Hinweis gibt weitere Informationen, um<br>z. B. die Durchführung der Schritte zu erleich-<br>tern. | i                                                                                           |
| -          | Voraussetzungen die für weitere Maßnahmen<br>erfüllt werden müssen                                     | S<br>S<br>S<br>S<br>S<br>S<br>S<br>S<br>S<br>S<br>S<br>S<br>S<br>S<br>S<br>S<br>S<br>S<br>S |
| -          | Anforderungen an das Personal, das ein Ver-<br>fahren ausführt.                                        | <u>و</u> ې                                                                                  |
| -          | Allgemeine Sicherheitshinweise für ein Verfah-<br>ren.                                                 |                                                                                             |
| -          | Informationen über erforderliche Ersatzteile                                                           |                                                                                             |
| -          | Informationen über<br>erforderliches<br>Werkzeug.                                                      | SK.                                                                                         |

| STATUS                                                            | SECURITY LEVEL | DOCUMENT ID.      | REV. | LANG. | PAGE |
|-------------------------------------------------------------------|----------------|-------------------|------|-------|------|
| Approved                                                          | Public         | Betriebsanleitung | в    | DE    | 7/57 |
| © Copyright [Year of first publication] ABB. All rights reserved. |                |                   |      |       |      |

| -          | Informationen<br>über Zubehör<br>(Verbrauchsge-<br>genstände).                                                     |          |
|------------|----------------------------------------------------------------------------------------------------|----------|
|            | Stellen Sie sicher, dass die Wallbox strom- los<br>geschaltet ist.                                                 |          |
|            |                                                                                                    |          |
| Signalwort | Beschreibung                                                                                                    | Symbol   |
| -          | Elektrotechnische<br>Fachkenntnisse<br>erforderlich.                                                               |          |
| -          | Wechselstromversorgung                                                                                             |          |
|            |                                                                                                    | $\frown$ |
| 1          | <b>Hinweis:</b> Es kann sein, dass nicht alle<br>Symbole oder Signalwörter in diesem<br>Dokument verwendet werden. |          |

# 1.8. Besondere Warn- und Gefahrensymbole

| Symbol | Risikotyp                                                                                   |
|--------|---------------------------------------------------------------------------------------------|
|        | Allgemeines Risiko                                                                          |
| 4      | Gefährliche Spannung, die eine Stromschlaggefahr birgt                                      |
|        | Rotierende Teile, die eine Einzug Gefahr bergen                                             |
|        | Klemm- und Quetschgefahr für Körperteile                                                    |
| i      | <b>Hinweis</b> : Es kann sein, dass nicht alle Symbole in diesem Dokument verwendet werden. |

| STATUS                                                            | SECURITY LEVEL | DOCUMENT ID.      | REV. | LANG. | PAGE |
|-------------------------------------------------------------------|----------------|-------------------|------|-------|------|
| Approved                                                          | Public         | Betriebsanleitung | В    | DE    | 8/57 |
| © Copyright [Year of first publication] ABB. All rights reserved. |                |                   |      |       |      |

## 1.9. Zugehörige Dokumente

| Dokumentenbezeichnung      | Zielgruppe                            |
|----------------------------|---------------------------------------|
| Broschüre                  | Alle Zielgruppen                      |
| Installationsanleitung     | Qualifizierter Installationstechniker |
| Bedienungsanleitung        | Eigentümer der Wallbox                |
| Konformitätserklärung (CE) | Alle Zielgruppen                      |

Alle Dokumente stehen unter folgendem Link zum Download bereit:

https://library.abb.com/r?cid=9AAF603232&lang=de

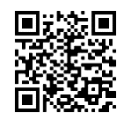

## 1.10. Hersteller und Kontaktdaten

#### Hersteller

ABB B.V. Hertjeslaan 62629 JG Delft Niederlande

#### Kontaktdaten

Um Unterstützung bei der Benutzung Ihrer Wandladestation zu erhalten, wenden Sie sich bitte zunächst an den Verkäufer Ihrer Wandladestation.

Der Kontakt zu ABB kann durch das Formular unter folgendem Link aufgenommen werden:

https://new.abb.com/contact/de/form

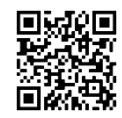

Bei Support-Anfragen wenden Sie sich bitte an Ihren Installateur bzw. den vertreibenden Händler.

| STATUS                                                            | SECURITY LEVEL | DOCUMENT ID.      | REV. | LANG. | PAGE |
|-------------------------------------------------------------------|----------------|-------------------|------|-------|------|
| Approved                                                          | Public         | Betriebsanleitung | в    | DE    | 9/57 |
| © Copyright [Year of first publication] ABB. All rights reserved. |                |                   |      |       |      |

# 1.11. Abkürzungen

| Abkürzung | Definition                                                                                 |  |
|-----------|--------------------------------------------------------------------------------------------|--|
| AC        | Wechselstrom                                                                               |  |
| CPU       | Prozessor                                                                                  |  |
| DC        | Gleichstrom                                                                                |  |
| EMSP      | Elektromobilitässerviceprovider                                                            |  |
| EMV       | Elektromagnetische Verträglichkeit                                                         |  |
| EV        | Elektrofahrzeug                                                                            |  |
| Wallbox   | Electric Vehicle Supply Equipment                                                          |  |
| MiD       | Messgeräterichtlinie                                                                       |  |
| NFC       | Nahfeldkommunikation                                                                       |  |
| ОСРР      | Open Charge Point Protocol                                                                 |  |
| Erdung    | Schutzerde                                                                                 |  |
| PSA       | Persönliche Schutzausrüstung                                                               |  |
| RFID      | Radio-Frequency Identification<br>(Funkerkennung)                                          |  |
| i         | Hinweis: Es kann sein, dass nicht alle Abkürzungen in diesem Dokument<br>verwendet werden. |  |

# 1.12. Terminologie

| Begriff                                         | Definition                                                                                                    |
|-------------------------------------------------|----------------------------------------------------------------------------------------------------|
| Netzwerkbe-<br>triebszentrum des<br>Herstellers | Einrichtung des Herstellers, um die Wallbox aus der Ferne auf ihre kor-<br>rekte Funktionsfähigkeit zu überprüfen                                                        |
| Gehäuse                                         | Das Gehäuse der Wallbox, einschließlich der Komponenten im Inneren                                                                                                    |
| Auftragnehmer                                   | Dritte, die der Eigentümer oder Standortbetreiber mit Technik-, Bau-<br>und Elektroinstallationsarbeiten beauftragt                                                      |
| Netzbetreiber                                   | Unternehmen, das für den Transport und die Verteilung von elektri-<br>scher Energie verantwortlich ist                                                                   |
| Lokale<br>Vorschriften                          | Alle Vorschriften, die für die Wallbox über ihre gesamte<br>Lebensdauer hinweg gelten. Die lokalen Vorschriften umfassen auch<br>die nationalen Gesetze und Vorschriften |
| Open Charge<br>Point Protocol<br>(OCPP)         | Offener Standard für die Kommunikation mit Ladestationen                                                                                                    |
| Eigentümer                                      | Rechtlicher Eigentümer der Wallbox                                                                                                    |
| Standortbetreiber                               | Einrichtung, die für die laufende Kontrolle der Wallbox verantwortlich ist. Der Standortbetreiber muss nicht der Eigentümer sein.                                        |
| Benutzer                                        | Eigentümer eines EV, der die Wallbox zum Aufladen des EV nutzt.                                                                                                    |

| STATUS                                                            | SECURITY LEVEL | DOCUMENT ID.      | REV. | LANG. | PAGE  |
|-------------------------------------------------------------------|----------------|-------------------|------|-------|-------|
| Approved                                                          | Public         | Betriebsanleitung | в    | DE    | 10/57 |
| © Copyright [Year of first publication] ABB. All rights reserved. |                |                   |      |       |       |

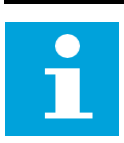

**Hinweis:** Es kann sein, dass nicht alle Begriffe in diesem Dokument verwendet werden

## 1.13. Ausrichtung und Orientierung

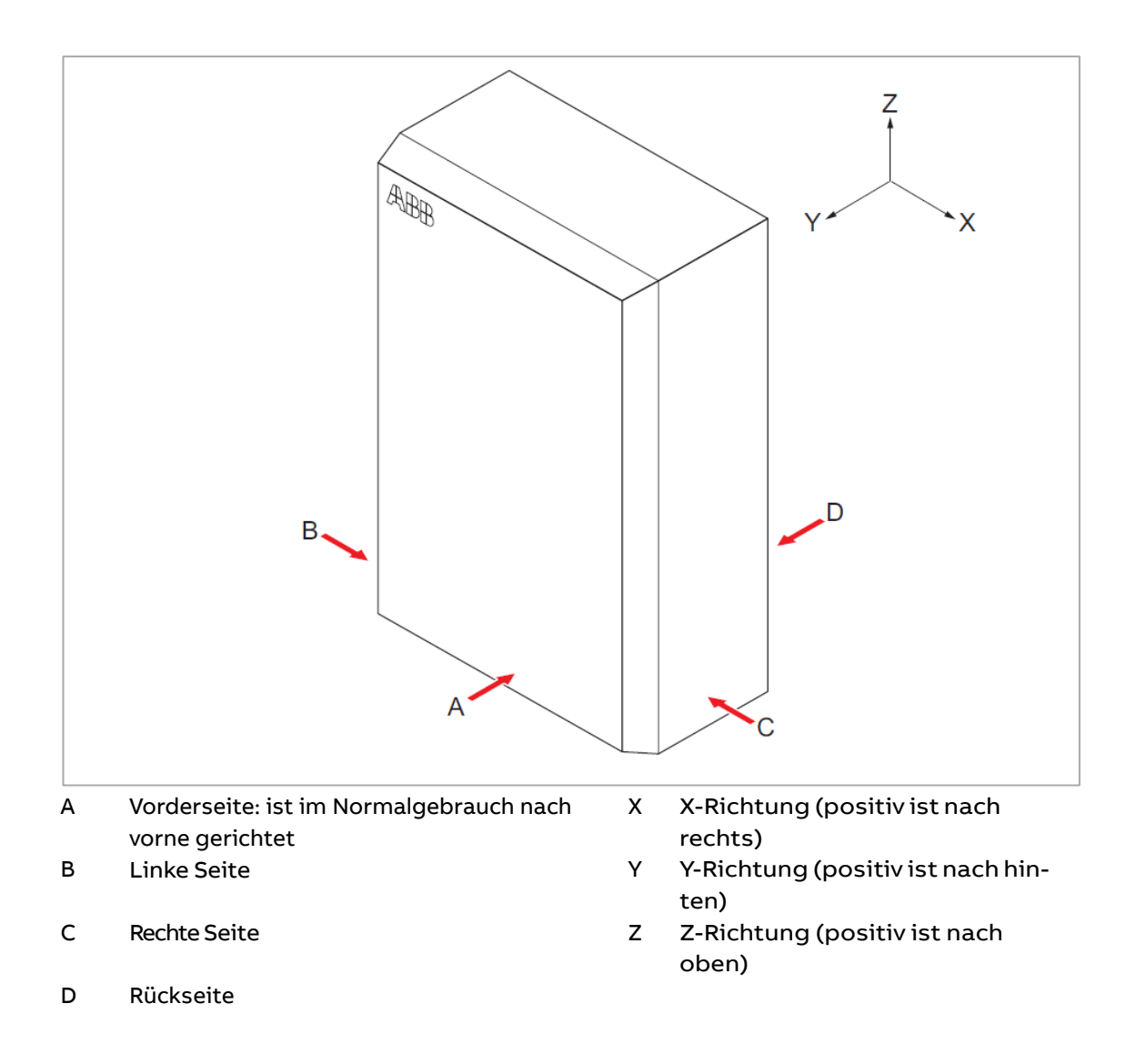

| STATUS                                                            | SECURITY LEVEL | DOCUMENT ID.      | REV. | LANG. | PAGE  |
|-------------------------------------------------------------------|----------------|-------------------|------|-------|-------|
| Approved                                                          | Public         | Betriebsanleitung | в    | DE    | 11/57 |
| © Copyright [Year of first publication] ABB. All rights reserved. |                |                   |      |       |       |

# 2. Beschreibung

## 2.1. Kurzbeschreibung

Die Wallbox (Terra AC) ist eine AC-Ladestation, mit der Sie ein EV mit Strom versorgen können. Die Terra AC bietet maßgeschneiderte, intelligente und netzwerkfähige Ladelösungen für Ihr Unternehmen oder Zuhause. Die Wallbox kann sich über GSM, Wi-Fi oder LAN mit dem Internet verbinden.

## 2.2. Bestimmungsgemäßer Gebrauch

Die Wallbox ist für das Wechselstromladen von Elektrofahrzeugen vorgesehen. Die Wallbox ist für den Einsatz im Innen- und Außenbereich geeignet.

Die technischen Daten der Wallbox müssen den Eigenschaften des Stromnetzes, den Umgebungsbedingungen und dem EV entsprechen. Siehe Kapitel 11.

Benutzen Sie die Wallbox nur mit Zubehör, das vom Hersteller zur Verfügung gestellt wurde oder den lokalen Vorschriften entspricht.

Der AC-Eingang an der Wallbox ist vorgesehen, um sie den geltenden nationalen Vorschriften gemäß festverdrahtet zu installieren.

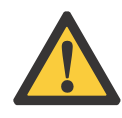

#### Gefahr: Allgemeines Risiko

- Wenn Sie die Wallbox auf eine Weise verwenden, die nicht in den zugehörigen Dokumenten beschrieben ist, können Tod, Verletzungen und Sachschäden die Folge sein.
- Verwenden Sie die Wallbox nur bestimmungsgemäß

| STATUS                                                            | SECURITY LEVEL | DOCUMENT ID.      | REV. | LANG. | PAGE  |
|-------------------------------------------------------------------|----------------|-------------------|------|-------|-------|
| Approved                                                          | Public         | Betriebsanleitung | в    | DE    | 12/57 |
| © Copyright [Year of first publication] ABB. All rights reserved. |                |                   |      |       |       |

#### Produktetikett 2.3.

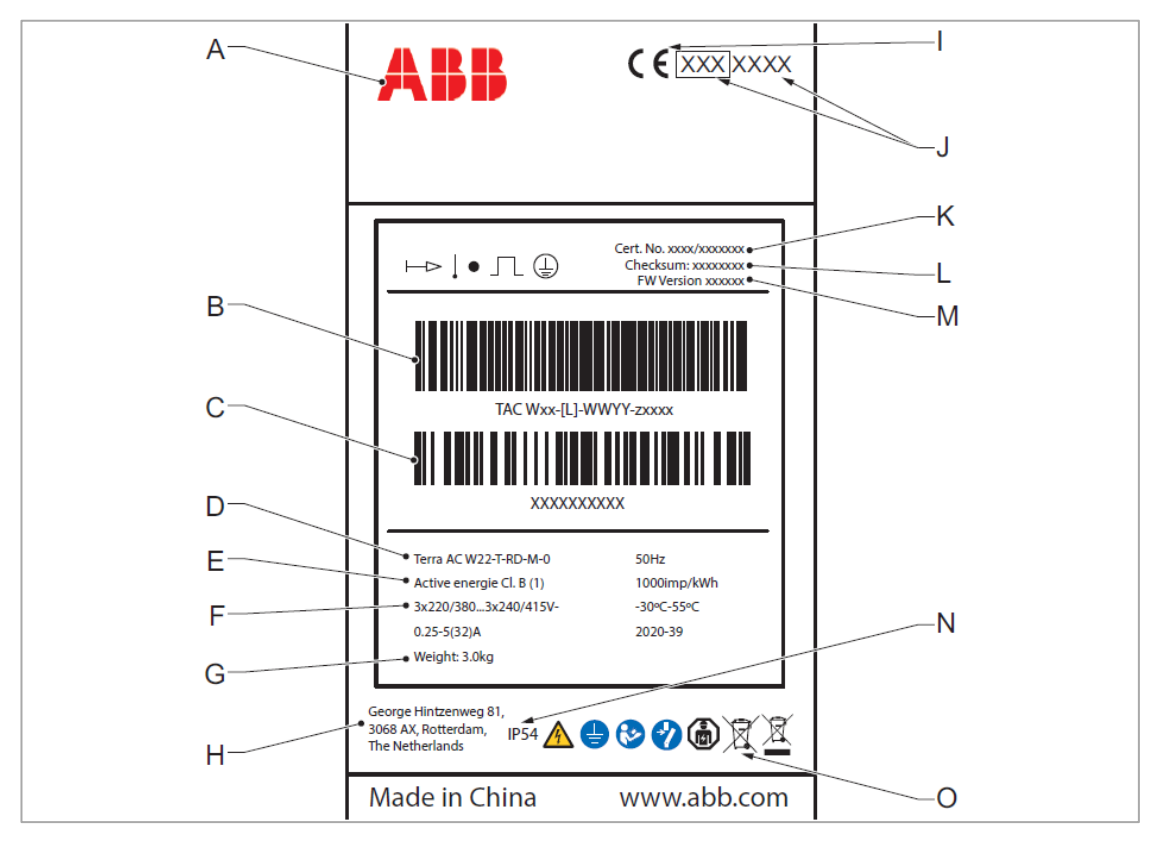

#### А Hersteller

L **CE-Kennzeichnung** 

- В Barcode mit der Seriennummer J Strichcode mit der Teilenummer С Κ der Wallbox Produkt-Modellnummer D L Е Güteklasse gemäß MiD
- F Wallbox -Klassifizierung
- G Gewicht der Wallbox

- MiD-Kennzeichnung und Nummer der benannten Stelle
- MiD-Zertifikatsnummer
- MiD-Software-Prüfsumme
- M MiD-FW-Version
- Ν **IP Klassifizierung**
- 0 Kennzeichnungen. Beachten Sie bitte Abschnitt 3.7.

#### н Herstelleradresse

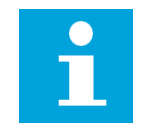

Hinweis: Die Informationen in der Abbildung sind nur beispielhaft. Sehen Sie auf dem Produktetikett Ihrer EVSE nach den entsprechenden Daten. Beachten Sie bitte Abschnitt 2.3.

| STATUS                                                            | SECURITY LEVEL | DOCUMENT ID.      | REV. | LANG. | PAGE  |
|-------------------------------------------------------------------|----------------|-------------------|------|-------|-------|
| Approved                                                          | Public         | Betriebsanleitung | в    | DE    | 13/57 |
| © Copyright [Year of first publication] ABB. All rights reserved. |                |                   |      |       |       |

# 2.4. Überblick

## 2.4.1. Überblick über das System

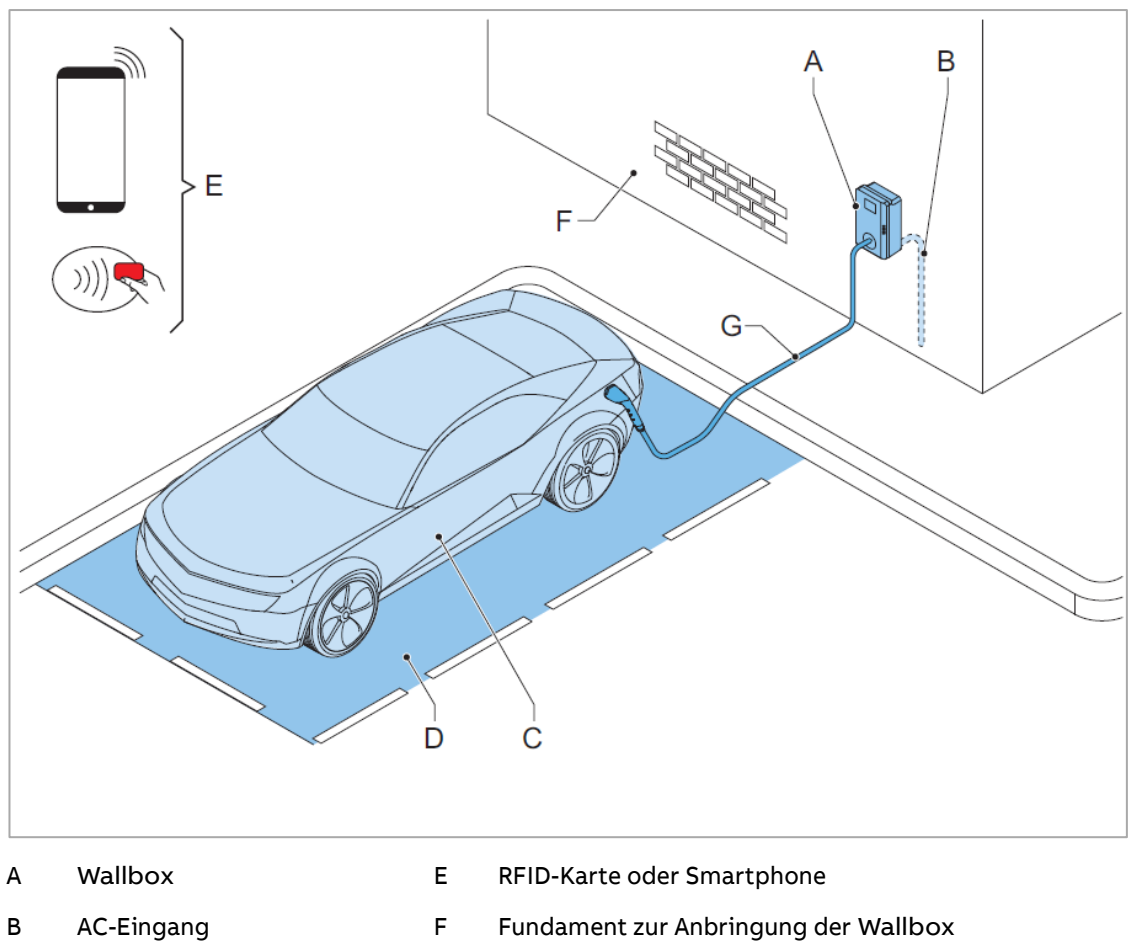

- C EV
  - /
- D Stellfläche

G EV-Ladekabel

| Teil                                            | Funktion                                                   |  |
|-------------------------------------------------|------------------------------------------------------------|--|
| Wallbox Beachten Sie bitte Abschnitt 2.2        |                                                            |  |
| Fundament                                       | Um die Wallbox anzubringen                                 |  |
| AC-Eingang Um die Wallbox mit Strom zu versorge |                                                            |  |
| V-Ladekabel Um das EV zu laden                  |                                                            |  |
| EV                                              | Elektrofahrzeug, das geladen werden soll                   |  |
| Fahrzeugabstellfläche                           | Standort für das EV während des Ladevor-<br>gangs          |  |
| RFID-Karte oder Smartphone                      | Um den Benutzer zur Nutzung der Wallbox<br>zu autorisieren |  |

| STATUS                                                            | SECURITY LEVEL | DOCUMENT ID.      | REV. | LANG. | PAGE  |
|-------------------------------------------------------------------|----------------|-------------------|------|-------|-------|
| Approved                                                          | Public         | Betriebsanleitung | в    | DE    | 14/57 |
| © Copyright [Year of first publication] ABB. All rights reserved. |                |                   |      |       |       |

### 2.4.2. Überblick über die Wallbox: Außenansicht

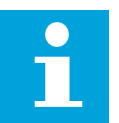

**Hinweis**: Die Abbildung zeigt ein Modell der Terra AC ohne Bildschirm.

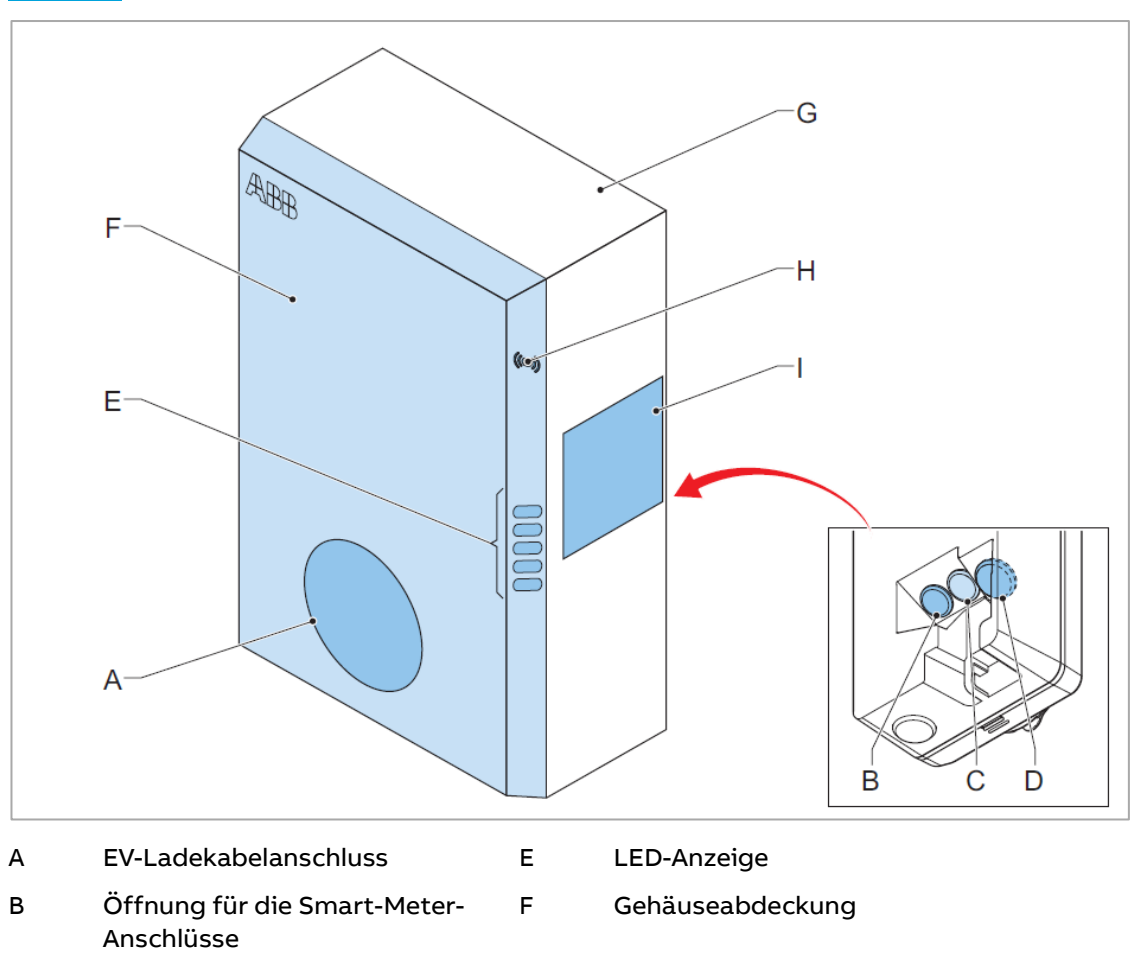

- C Öffnung für das Ethernet-Kabel G
- D Öffnung für die Stromzuleitung H
- Typenschild

Gehäuse

**RFID-Lesegerät** 

| Teil                  | Funktion                                                                                           |  |
|-----------------------|----------------------------------------------------------------------------------------------------|--|
| EV-Ladekabelanschluss | Um das EV-Ladekabel anzuschließen                                                                  |  |
| Öffnungen             | Öffnungen für Kabel, die in die Wallbox führen                                                     |  |
| LED-Anzeigen          | Um den Zustand der Wallbox und des Ladevor-<br>gangs anzuzeigen. Beachten Sie bitte Abschnitt 2.6. |  |
| RFID-Lesegerät        | Um den Start oder das Ende des Ladevorgangs m<br>einer RFID-Karte zu autorisieren                  |  |
| Typenschild           | Zeigt die Kenninformationen der Wallbox an. Be-<br>achten Sie bitte Abschnitt 2.3.                 |  |

L

| STATUS                                                            | SECURITY LEVEL | DOCUMENT ID.      | REV. | LANG. | PAGE  |
|-------------------------------------------------------------------|----------------|-------------------|------|-------|-------|
| Approved                                                          | Public         | Betriebsanleitung | в    | DE    | 15/57 |
| © Copyright [Year of first publication] ABB. All rights reserved. |                |                   |      |       |       |

#### 2.4.3. Überblick über die Wallbox: Innenansicht (CE-Modell)

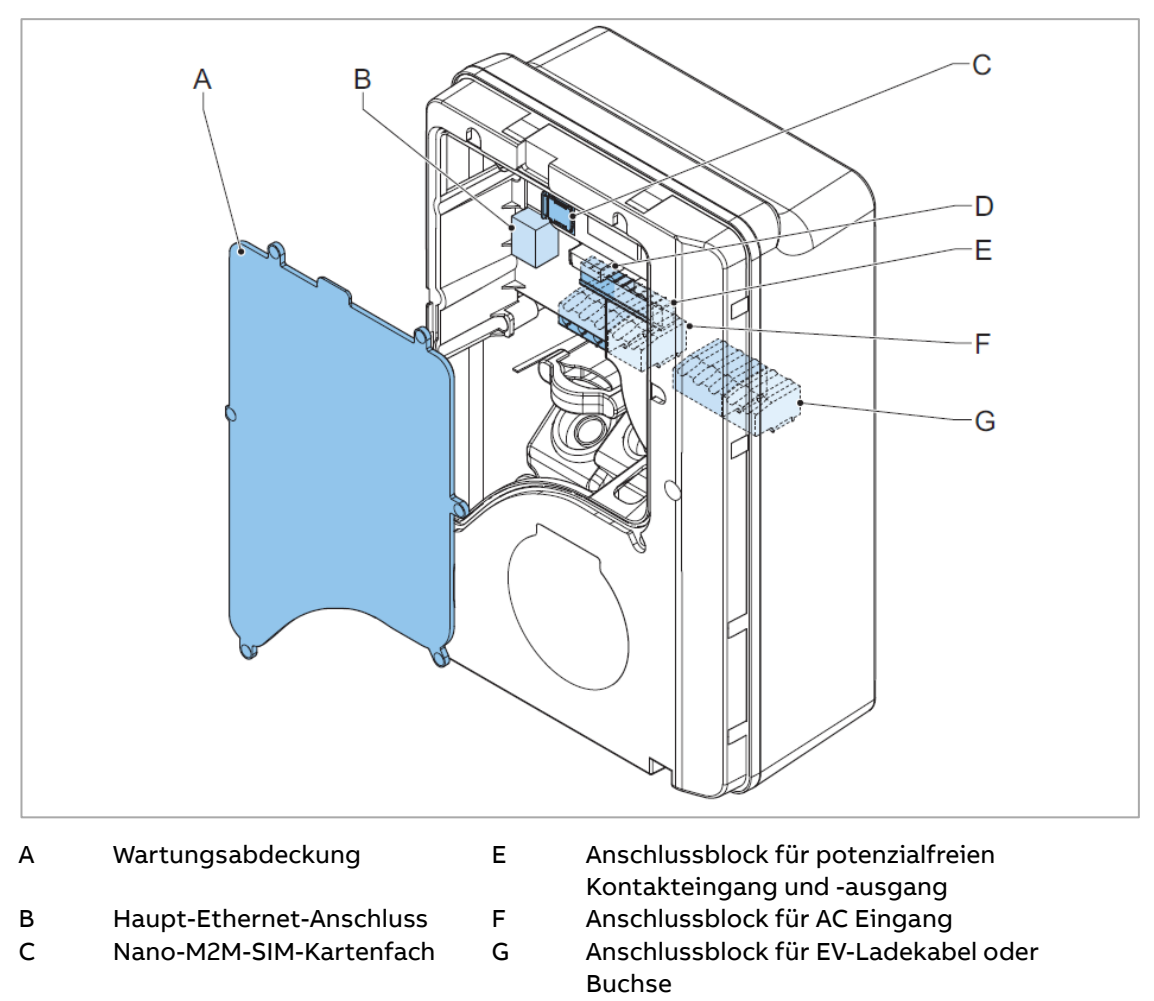

D Smart-Meter-Anschluss

| Teil                                                                       | Funktion                                                  |
|----------------------------------------------------------------------------|-----------------------------------------------------------|
| Wartungsabdeckung                                                          | Zugriff auf die elektrischen Komponenten                  |
| Haupt-Ethernet-Anschluss                                                   | Anschluss für das Ethernet-Kabel                          |
| Nano-M2M-SIM-Kartenfach                                                    | Um die Wallbox über 4G mit dem Internet zu verbin-<br>den |
| Smart-Meter-Anschluss                                                      | Um die Kabel für Modbus RTU-RS485 anzuschließen           |
| Anschlussblock für potentialfreien<br>Kontakteingang und<br>Kontaktausgang | Via Terra Config App programmierbar                       |
| Anschlussblock für AC-Eingang                                              | Um das AC-Eingangskabel vom Netz anzuschließen            |
| Anschlussblock für EV-Ladekabel                                            | Um das EV-Ladekabel oder die Steckdose anzuschlie-<br>ßen |

| STATUS                                    | SECURITY LEVEL           | DOCUMENT ID.      | REV. | LANG. | PAGE  |
|-------------------------------------------|--------------------------|-------------------|------|-------|-------|
| Approved                                  | Public                   | Betriebsanleitung | В    | DE    | 16/57 |
| © Copyright [Year of first publication] A | 3B. All rights reserved. |                   |      |       |       |

#### 2.4.4. Überblick über die Wallbox: Innenansicht (MID-/PTB-Modell)

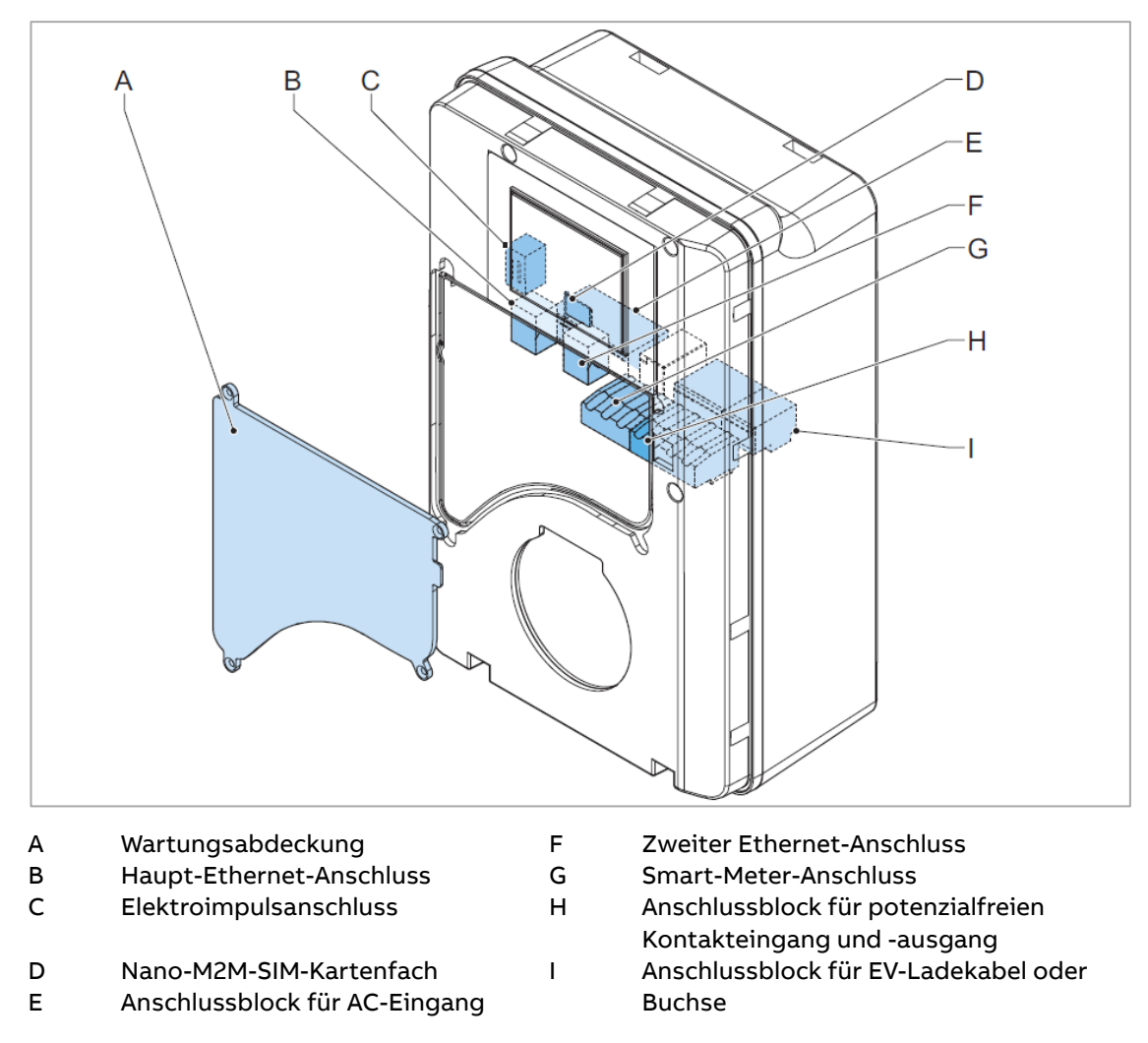

| Teil                                                              | Funktion                                                                                                    |
|-------------------------------------------------------------------|----------------------------------------------------------------------------------------------------|
| Wartungsabdeckung                                                 | Zugriff auf die elektrischen Komponenten                                                                       |
| Haupt-Ethernet-Anschluss                                          | Anschluss für das Ethernet-Kabel                                                                               |
| Elektroimpulsanschluss                                            | Nur zur Verwendung durch den Hersteller. Ändern oder<br>schließen Sie selbst keine Kabel an diesen Eingang an. |
| Nano-M2M-SIM-Kartenfach                                           | Um die Wallbox über 4G mit dem Internet zu verbin-<br>den                                                      |
| Zweiter Ethernet-Anschluss                                        | Um bis zu 10 Wallbox in Reihe mit einem Netzwerk zu<br>verbinden (Daisy Chain).                                |
| Smart-Meter-Anschluss                                             | Um die Kabel für Modbus RTU-RS485 anzuschließen                                                                |
| Anschlussblock für potentialfreien<br>Kontakteingang und -ausgang | Via Terra Config App programmierbar                                                                            |
| Anschlussblock für AC-Eingang                                     | Um das AC-Eingangskabel vom Netz anzuschließen                                                                 |
| Anschlussblock für EV-Ladekabel                                   | Um das EV-Ladekabel oder die Steckdose anzuschlie-<br>ßen                                                      |

| STATUS                                                            | SECURITY LEVEL | DOCUMENT ID.      | REV. | LANG. | PAGE  |
|-------------------------------------------------------------------|----------------|-------------------|------|-------|-------|
| Approved                                                          | Public         | Betriebsanleitung | В    | DE    | 17/57 |
| © Copyright [Year of first publication] ABB. All rights reserved. |                |                   |      |       |       |

# 2.5. Optionen

### 2.5.1. Bildschirm (nur MID-/PTB-Modell)

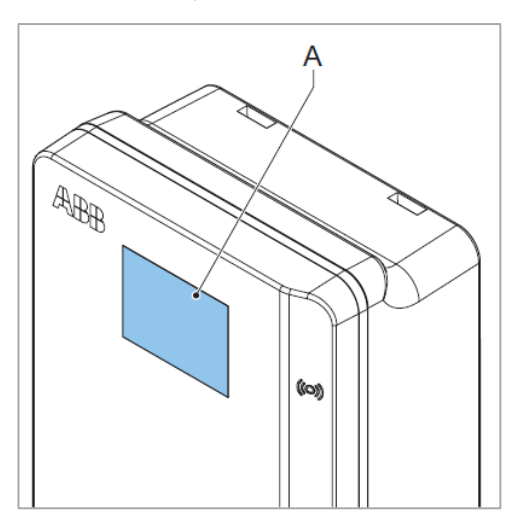

A Bildschirm Weitere Daten zum Bildschirm finden Sie in Abschnitt 2.8.

## 2.5.2. EV-Ladekabel Typ 2

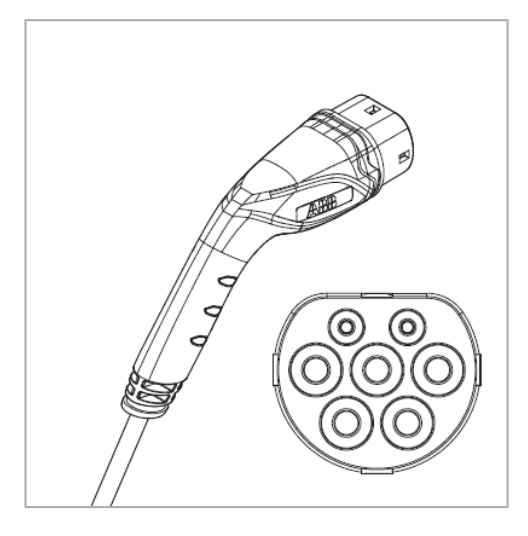

| STATUS                                                            | SECURITY LEVEL | DOCUMENT ID.      | REV. | LANG. | PAGE  |
|-------------------------------------------------------------------|----------------|-------------------|------|-------|-------|
| Approved                                                          | Public         | Betriebsanleitung | в    | DE    | 18/57 |
| © Copyright [Year of first publication] ABB. All rights reserved. |                |                   |      |       |       |

#### 2.5.3. Buchse Typ 2

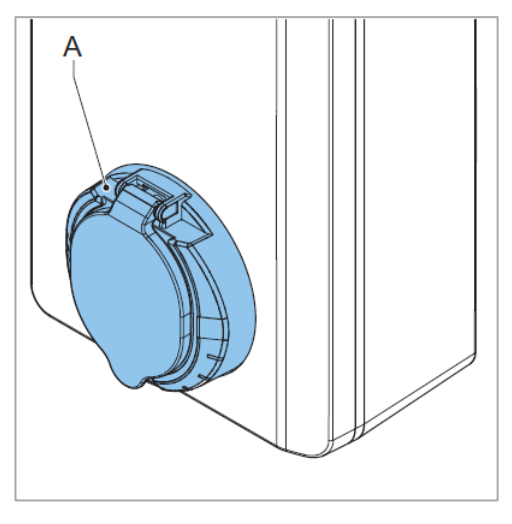

A Typ 2 Buchse

#### 2.5.4. 4G Kommunikation

Sie können eine Verbindung zu einem 4G-Netzwerk herstellen. Dies ist entsprechend nur mit einer Terra AC Version mit einem, dafür vorgesehenem SIM-Kartenslot möglich. Es ist eine M2M SIM-Karte zu nutzen. Bitte informieren Sie sich bei Ihrem Kartenanbieter über eventuell vorzunehmende APN-Einstellungen, welche bei der Konfiguration per *Charger-Sync*-App oder *TerraConfig*-App abgefragt werden.

#### 2.5.5. Lastmanagement

Die Lastmanagement-Option ist für jedes Terra AC Modell verfügbar. Sie muss lediglich softwareseitig eingestellt werden. Eventuell ist zusätzliche Hardware nötig (beispielweise Smart Meter).

Das Lastmanagement stellt sicher, dass das Elektrokapazitätsangebot des Gebäudes nicht überschritten wird. Eine Reihe an Geräten teilen sich den Netzanschluss, der eine begrenzte Kapazität hat. Der Gesamtstrombedarf der Geräte, die den Netzanschluss nutzen, darf die Netzkapazität nicht überschreiten. Die Lastmanagementfunktion verhindert, dass das System die Netzkapazität überschreitet und verhindert so Schäden an den Sicherungen. In Zeiten, in denen der aktuelle Strombedarf hoch ist, drosselt die Wallbox den Ausgangsstrom. Der Strom wird wieder gesteigert, sobald die Netzverfügbarkeit wieder gegeben ist. Außerdem stellt die Lastmanagementfunktion sicher, dass die verfügbare Leistung optimal verteilt wird. Untenstehend sind die Optionen aufgeführt, die Ihnen mit der *ChargerSync-* und *Terra Config*-Software kostenlos zur Verfügung stehen. **Weitere Informationen finden Sie in der Lastmanagement-Dokumentation** (Beachten Sie bitte Abschnitt 1.9).

| STATUS                                                            | SECURITY LEVEL | DOCUMENT ID.      | REV. | LANG. | PAGE  |
|-------------------------------------------------------------------|----------------|-------------------|------|-------|-------|
| Approved                                                          | Public         | Betriebsanleitung | в    | DE    | 19/57 |
| © Copyright [Year of first publication] ABB. All rights reserved. |                |                   |      |       |       |

| Anzahl der<br>Wallbox                   | Art des Lastmanage-<br>ments | Beschreibung                                                                                                    | Bemerkung                                                                                                    |
|-----------------------------------------|------------------------------|----------------------------------------------------------------------------------------------------|----------------------------------------------------------------------------------------------------|
| Einzelne<br>Wallbox                     | Statisch                     | Nutzer gibt manuell stati-<br>sches Limit für Ladestrom<br>vor.                                                                                                    | Einstellbar per <i>Charger-</i><br><i>Sync</i> App und per<br><i>ChargerSync -Webpor-</i><br><i>tal (Professionell)</i> .                                                                                                    |
| Einzelne<br>Wallbox                     | Dynamisch                    | Ladestrom wird automa-<br>tisch unter Berücksichti-<br>gung anderer Verbraucher<br>und im Rahmen der vom<br>Nutzer gesetzten Last-<br>grenzen geregelt.                       | Einstellbar per <i>Terra</i><br><i>Config</i> App und per<br><i>ChargerSync Webpor-</i><br><i>tal (Professionell).</i><br>Es wird ein externes<br>Smart-Meter benötigt.<br>Aktivierung per <i>Terra</i><br><i>Config</i> App |
| Mehrere<br>Wallboxen                    | Hybrid                       | Nutzer gibt manuell ein<br>statisches Limit für Lade-<br>strom aller Wallbox vor.<br>Die Wallboxen teilen die<br>zugeteilte Stromkapazität<br>dynamisch untereinander<br>auf. | Einstellbar per <i>Charger-</i><br><i>Sync Webportal (Pro-</i><br><i>fessionell)</i> .                                                                                                    |
| Mehrere<br>Wallboxen                    | Dynamisch                    | Ladestrom wird automa-<br>tisch unter Berücksichti-<br>gung anderer Verbraucher<br>und im Rahmen der vom<br>Nutzer gesetzten Last-<br>grenzen geregelt.                       | Einstellbar per <i>Charger-Sync Webportal (Pro-fessionell).</i><br>Es wird ein externes<br>Smart-Meter benötigt.<br>Aktivierung per <i>Terra</i><br><i>Config</i> App.                                                       |
| Einzelne<br>Wallbox                     | Lastabwurf /<br>Pausieren    | Die Terra AC kann auf ein<br>externes Steuersignal mit<br>dem Pausieren bzw. Fort-<br>setzen eines<br>Ladevorgangs reagieren.                                                 | Potenzialfreie Ein-<br>gangskontakte müssen<br>angeschlossen und<br>konfiguriert werden.<br>Dies muss von der<br>Elektrofachkraft mittels<br><i>Terra Config</i> App konfi-<br>guriert werden.                               |
| Einzelne<br>und<br>mehrere<br>Wallboxen | Keine Angabe                 | Anbindung der Terra AC an<br>Lastmanagement oder<br>Energiemanagementsys-<br>tem von Drittanbietern                                                                           | Anbindung über<br>Modbus RTU, Modbus<br>TCP/IP (nur für MID &<br>PTB) oder OCPP 1.6<br>Dies muss von der<br>Elektrofachkraft mittels<br><i>Terra Config</i> App konfi-<br>guriert werden.                                    |

| STATUS                                                            | SECURITY LEVEL | DOCUMENT ID.      | REV. | LANG. | PAGE  |
|-------------------------------------------------------------------|----------------|-------------------|------|-------|-------|
| Approved                                                          | Public         | Betriebsanleitung | в    | DE    | 20/57 |
| © Copyright [Year of first publication] ABB. All rights reserved. |                |                   |      |       |       |

| Hersteller | Modell        | Messungs-Typ     |  |
|------------|---------------|------------------|--|
| ABB        | B21 xx2-xxx   | Direktanschluss  |  |
|            | EV1 xx2-xxx   |                  |  |
|            | A41 xx2-xxx   |                  |  |
|            | B23 xx2-xxx   |                  |  |
|            | EV3 xx2-xxx   |                  |  |
|            | A43-xx2-xxx   |                  |  |
|            | A42 xx2-xxx   | Wandleranschluss |  |
|            | B24 xx2-xxx   |                  |  |
|            | A44-xx2-xxx   |                  |  |
| Siemens    | PAC3100       | Wandleranschluss |  |
| Schneider  | iEM3000 Serie | Wandleranschluss |  |
|            | PM5300 Serie  |                  |  |

Folgende Smart Meter werden unterstützt und können über Modbus RTU vom Elektriker mit der Terra AC verbunden werden.

## 2.6. Kontrollelemente (LED-Anzeigen)

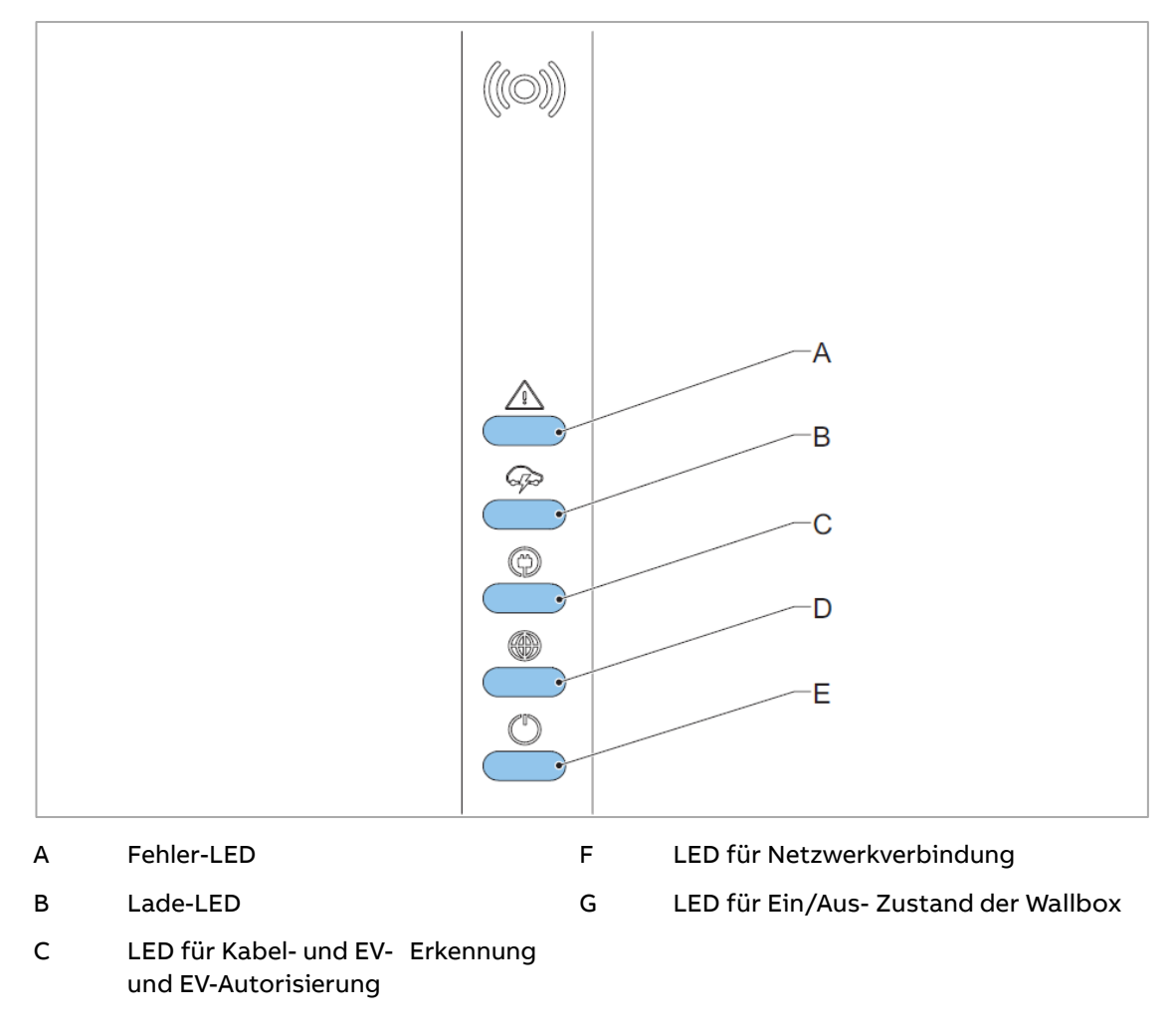

| STATUS                                                            | SECURITY LEVEL | DOCUMENT ID.      | REV. | LANG. | PAGE  |
|-------------------------------------------------------------------|----------------|-------------------|------|-------|-------|
| Approved                                                          | Public         | Betriebsanleitung | В    | DE    | 21/57 |
| © Copyright [Year of first publication] ABB. All rights reserved. |                |                   |      |       |       |

#### Tabelle 1: Fehler LED

| Zustand der LED | Zustand der Wallbox |
|-----------------|---------------------|
| Ein             | Fehler              |
| Aus             | Kein Fehler         |

#### Tabelle 2: Lade LED

| Zustand der LED | Zustand der Wallbox                                             |
|-----------------|-----------------------------------------------------------------|
| Ein             | EV ist vollständig geladen oder hat den Ladevorgang<br>beendet. |
| Aus             | Lädt nicht                                                      |
| Blinkt          | Lädt                                                            |

#### Tabelle 3: LED für Kabel und EV-Erkennung, sowie EV-Autorisierung

| Zustand der LED | Zustand der Wallbox                                              |
|-----------------|------------------------------------------------------------------|
| Ein             | Ein EV ist angeschlossen. Die Verbindung wurde au-<br>torisiert. |
| Aus             | Kein EV angeschlossen                                            |
| Blinkt          | Ein EV ist angeschlossen und wartet auf die Auto-<br>risierung.  |

#### Tabelle 4: LED für die Netzwerkverbindung

| Zustand der LED | Zustand der Wallbox                 |  |  |
|-----------------|-------------------------------------|--|--|
| Ein             | Mit dem Internet verbunden          |  |  |
| Aus             | Nicht mit dem Internet verbunden    |  |  |
| Blinkt          | Internetverbindung wird hergestellt |  |  |

#### Tabelle 5: LED für Ein / Aus-Zustand der Wallbox

| Zustand der LED | Zustand der Wallbox       |  |  |
|-----------------|---------------------------|--|--|
| Ein             | Walbox ist eingeschaltet  |  |  |
| Aus             | Wallbox ist ausgeschaltet |  |  |
| Blinkt          | Wallbox wird eingerichtet |  |  |

| STATUS                                                            | SECURITY LEVEL | DOCUMENT ID.      | REV. | LANG. | PAGE  |  |  |
|-------------------------------------------------------------------|----------------|-------------------|------|-------|-------|--|--|
| Approved                                                          | Public         | Betriebsanleitung | в    | DE    | 22/57 |  |  |
| © Copyright [Year of first publication] ABB. All rights reserved. |                |                   |      |       |       |  |  |

## 2.7. Beschreibung der ChargerSync App

Die ChargerSync App ist im Google Playstore und im Apple Store kostenlos erhältlich. Die Registrierung erfolgt in der App selbst. Sie erhalten einen Bestätigungslink, welcher bis zu maximal 2 Stunden nach der Registrierung gültig ist.

Für die Verbindung der App zur Wallbox benötigen Sie die PIN der Ladestation Die Wallbox kann sich immer nur mit einem ChargerSync App-Account verbinden. Soll die Wallbox von mehreren Smarphones steuerbar sein, so können die Zugangsdaten des verbundenen ChargerSync App-Accounts für eine Anmeldung an mehreren Smartphones genutzt werden.

Die ChargerSync App verbindet sich über Bluetooth mit der Wallbox. Befindet sich die Wallbox mindestens auf einem Firmwarestand von 1.6.x oder höher und es wird die ChargerSync Appversion 1.9.0 oder höher genutzt, so kann sich die ChargerSync App auch über eine Netzwerkverbindung mit der Wallbox verbinden.

#### 2.7.1. Allgemeiner Aufbau der ChargerSync App

А

в

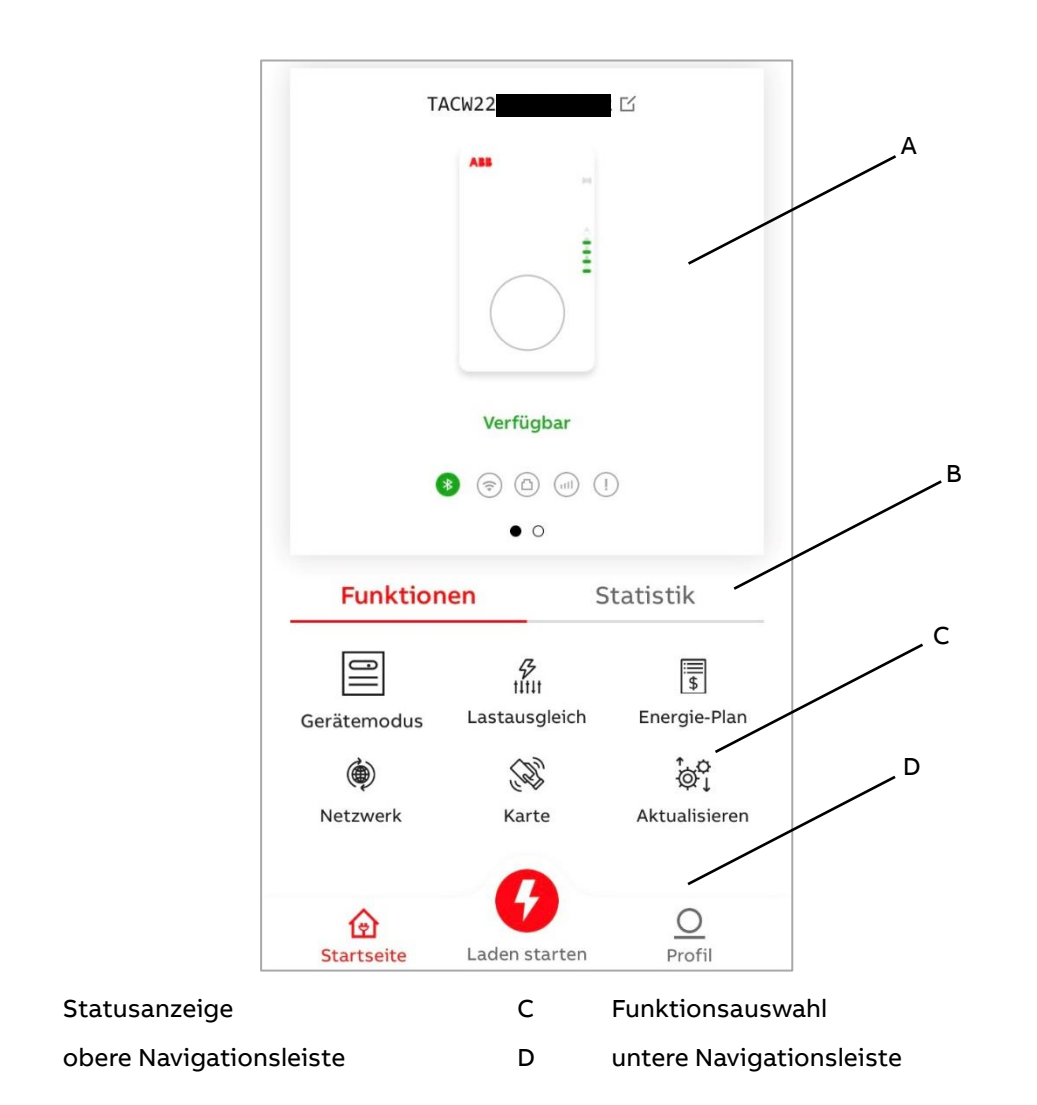

| STATUS                                                            | SECURITY LEVEL | DOCUMENT ID.      | REV. | LANG. | PAGE  |  |  |
|-------------------------------------------------------------------|----------------|-------------------|------|-------|-------|--|--|
| Approved                                                          | Public         | Betriebsanleitung | в    | DE    | 23/57 |  |  |
| © Copyright [Year of first publication] ABB. All rights reserved. |                |                   |      |       |       |  |  |

| Bildschirmelement        | Beschreibung                                                                                  |
|--------------------------|-----------------------------------------------------------------------------------------------|
| Statusanzeige            | Zeigt den Status der aktuell verbundenen<br>Wallbox an.                                       |
| Obere Navigationsleiste  | Wechsel zwischen Funktionsauswahl und<br>Lade-Statistik.                                      |
| Funktionsauswahl         | Die Funktionen werden in Abschnitt 2.7.2 all-<br>gemein beschrieben.                          |
| Untere Navigationsleiste | Wechsel zwischen Ansichten: Startseite und<br>Profil.<br>Starten / Stoppen von Ladevorgängen. |

## 2.7.2. Allgemeine Funktionsbeschreibung

| Bildschirmelement | Bezeichnung   | Beschreibung                                                                                                    |
|-------------------|---------------|----------------------------------------------------------------------------------------------------|
| Y                 | Startseite    | Um zur Hauptseite zurückzu-<br>kehren.                                                                             |
| <b>6</b>          | Laden Starten | Um einen Ladevorgang zu<br>starten / stoppen.                                                                      |
| $\bigcirc$        | Profil        | Einstellungen zum Konto und<br>zur App.                                                                            |
| 011               | Gerätemodus   | Freies Laden aktivieren / de-<br>aktivieren (ohne Autorisie-<br>rung) und Zeitplan für Lade-<br>vorgänge erstellen |
|                   | Energieplan   | Kosten für gelieferte kWh für<br>Statistik hinterlegen                                                             |
| <i>5</i><br>†‡†‡† | Lastausgleich | Statisches Lastmanagement<br>einstellen                                                                            |
|                   | Aktualisieren | Neue Firmwareupdates<br>suchen und installieren.                                                                   |
|                   | Netzwerk      | Konfiguration der Netzwerk-<br>verbindung. Zwingend erfor-<br>derlich, wenn LED für Netz-<br>werkverbindung blinkt |
| <                 | Zurück        | Um zur vorherigen Seite zu<br>gelangen.                                                                            |

| STATUS                                                            | SECURITY LEVEL | DOCUMENT ID.      | REV. | LANG. | PAGE  |  |
|-------------------------------------------------------------------|----------------|-------------------|------|-------|-------|--|
| Approved                                                          | Public         | Betriebsanleitung | в    | DE    | 24/57 |  |
| © Copyright [Year of first publication] ABB. All rights reserved. |                |                   |      |       |       |  |

|   | Karte  | Um RFID-Karten dem lokalen<br>Speicher hinzuzufügen oder<br>zu löschen (max. 16 Karten) |
|---|--------|-----------------------------------------------------------------------------------------|
| > | Weiter | Um zur nächsten Seite zu ge-<br>langen.                                                 |

#### 2.7.3. Fehler

Wenn die Wallbox ein Problem erkennt, leuchtet die Fehler-LED auf. Die *ChargerSync*- App zeigt die Fehlerbeschreibung in der Statusanzeige an. Die möglichen Ursachen und mögliche Lösungen finden Sie in Abschnitt 6.2

## 2.8. Beschreibung der Anzeigebildschirme (optional)

#### 2.8.1. Startbildschirm

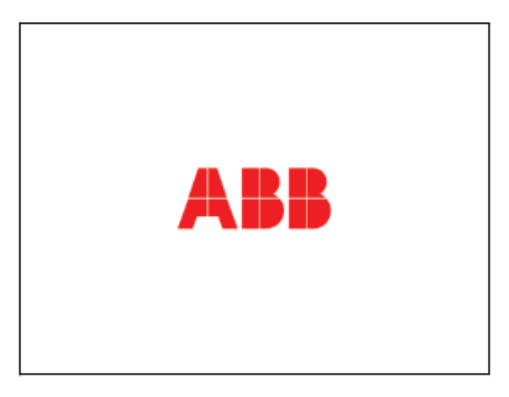

Während des Wallbox -Starts wird der Startbildschirm angezeigt.

| STATUS                                                            | SECURITY LEVEL | DOCUMENT ID.      | REV. | LANG. | PAGE  |  |
|-------------------------------------------------------------------|----------------|-------------------|------|-------|-------|--|
| Approved                                                          | Public         | Betriebsanleitung | в    | DE    | 25/57 |  |
| © Copyright [Year of first publication] ABB. All rights reserved. |                |                   |      |       |       |  |

#### 2.8.2. Leerlauf-/Ruhebildschirm

#### 2.8.2.1. Leerlauf-/Ruhebildschirm (MID)

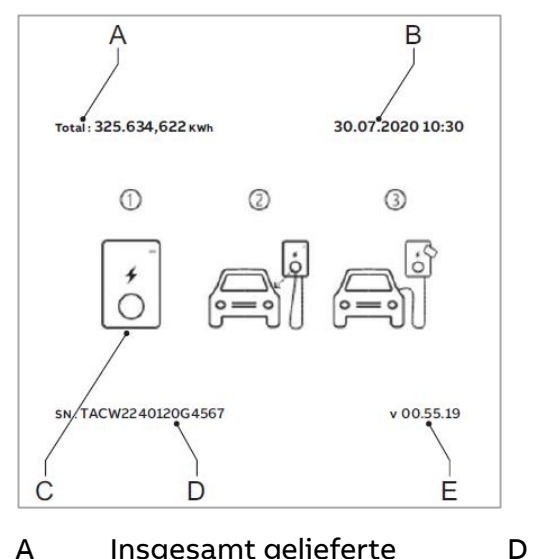

- A Insgesamt gelieferte Energiemenge
- B Datum
- C Reihenfolge zum Starten eines Ladevorgangs

#### 2.8.2.2. Leerlauf-/Ruhebildschirm (PTB)

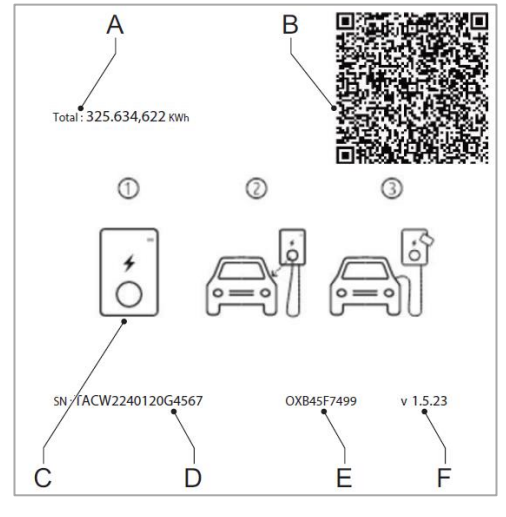

- A Insgesamt gelieferte Energiemenge
- B QR Code / Public Key (Eichrecht)
- C Reihenfolge zum Starten eines Ladevorgangs

- D Seriennummer
- E Prüfsumme der Softwarezertifizierung
  - Eichrecht-zertifizierte Firmware Version

| STATUS                                                            | SECURITY LEVEL | DOCUMENT ID.      | REV. | LANG. | PAGE  |  |  |
|-------------------------------------------------------------------|----------------|-------------------|------|-------|-------|--|--|
| Approved                                                          | Public         | Betriebsanleitung | в    | DE    | 26/57 |  |  |
| © Copyright [Year of first publication] ABB. All rights reserved. |                |                   |      |       |       |  |  |

F

#### Seriennummer

Е

MID zertifizierte Firmware Version (unabhängig von der Firmware der Wallbox)

#### 2.8.3. Autorisierungsbildschirm

Je nach Situation werden verschiedene Autorisierungsbildschirme angezeigt.

Dieser Autorisierungsbildschirm wird anzeigt, wenn das EV-Ladekabel an das EV angeschlossen ist, der Ladevorgang aber nicht autorisiert ist:

| Total : 325.637,622 kWh | 30.07.2020 10:30 |
|-------------------------|------------------|
|                         |                  |
| SN : TACW2240120G4567   | v 00.55.19       |

Dieser Autorisierungsbildschirm wird angezeigt, wenn der Ladevorgang autorisiert ist, das EV-Ladekabel aber nicht an das EV angeschlossen ist:

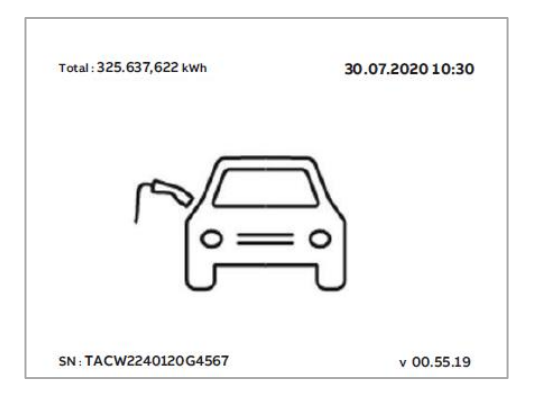

#### 2.8.4. Bildschirm bei Ladevorbereitung

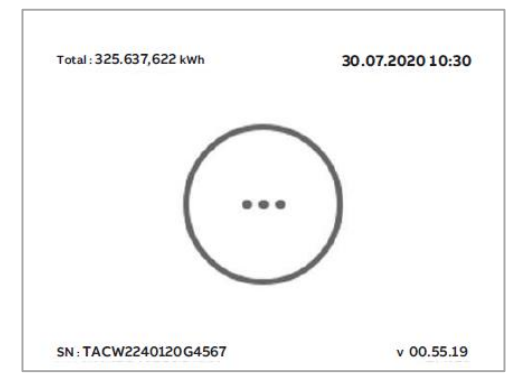

| STATUS                                                            | SECURITY LEVEL | DOCUMENT ID.      | REV. | LANG. | PAGE  |
|-------------------------------------------------------------------|----------------|-------------------|------|-------|-------|
| Approved                                                          | Public         | Betriebsanleitung | в    | DE    | 27/57 |
| © Copyright [Year of first publication] ABB. All rights reserved. |                |                   |      |       |       |

#### 2.8.5. Ladebildschirm

Der Ladebildschirm wird während des Ladevorgangs angezeigt.

Für eine einphasige Wallbox wird dieser Ladebildschirm angezeigt:

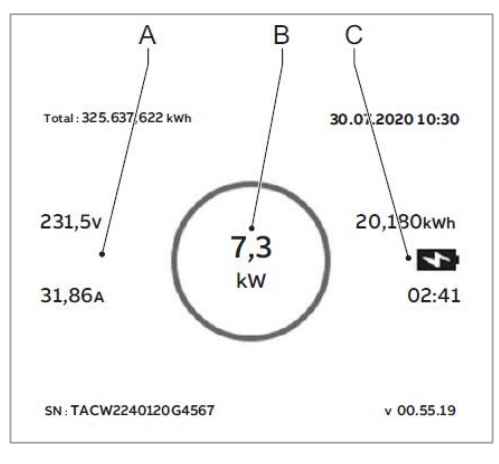

A Spannung und Strom in EchtzeitB Wirkleistung in Echtzeit

C Gelieferte Energiemenge und Dauer des Ladevorgangs

Für eine 3-phasige Wallbox wird dieser Ladebildschirm angezeigt:

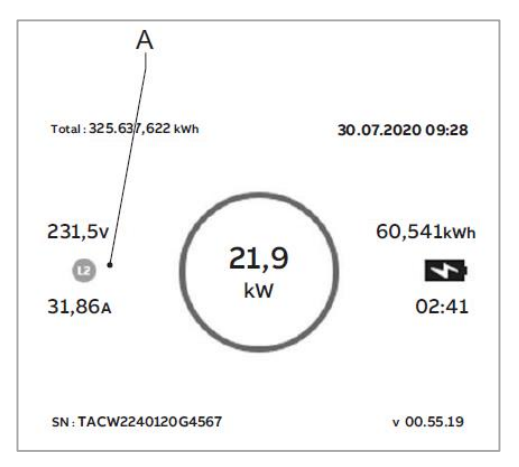

A Spannung und Strom in Echtzeit pro Phase

| STATUS                                                            | SECURITY LEVEL | DOCUMENT ID.      | REV. | LANG. | PAGE  |
|-------------------------------------------------------------------|----------------|-------------------|------|-------|-------|
| Approved                                                          | Public         | Betriebsanleitung | в    | DE    | 28/57 |
| © Copyright [Year of first publication] ABB. All rights reserved. |                |                   |      |       |       |

#### 2.8.6. **Bildschirm bei Ladeabschluss**

#### 2.8.6.1. Bildschirm bei Ladeabschluss (MID)

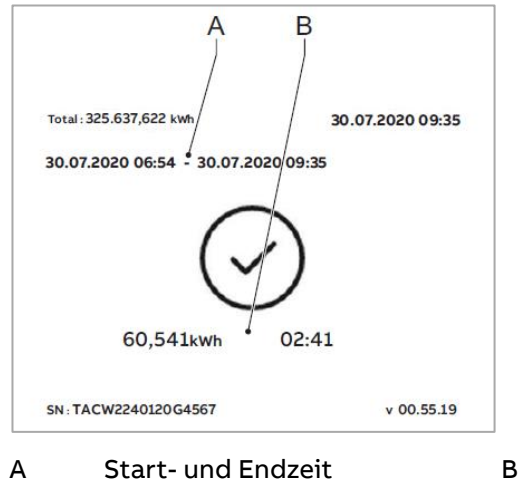

Start- und Endzeit А

Gelieferte Energiemenge und Dauer des Ladevorgangs

#### 2.8.6.2. Bildschirm bei Ladeabschluss (PTB)

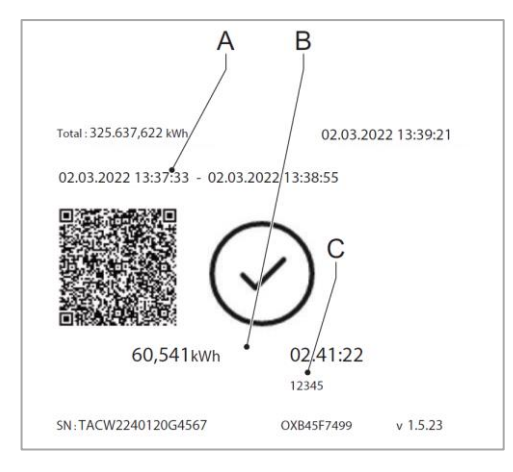

- Start- und Endzeit А
- В Gelieferte Energiemenge und Dauer des Ladevorgangs

Autorisierungs-ID

| © Copyright [Year of first publication] ABB. All rights reserved. |                |                   |      |       |       |  |
|-------------------------------------------------------------------|----------------|-------------------|------|-------|-------|--|
| Approved                                                          | Public         | Betriebsanleitung | в    | DE    | 29/57 |  |
| STATUS                                                            | SECURITY LEVEL | DOCUMENT ID.      | REV. | LANG. | PAGE  |  |

С

#### 2.8.7. Bildschirmmeldungen bei erkannten Fehlern

Je nach Art des Fehlers werden bei erkannten Fehlern verschiedene Bildschirme angezeigt.

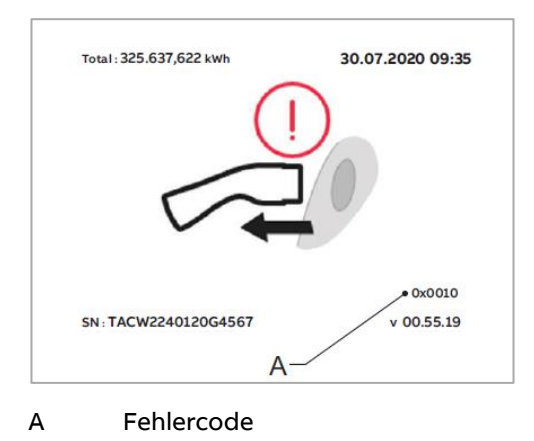

#### Ziehen Sie das Ladekabel ab und schließen Sie es wieder an:

#### Wenden Sie sich an Ihren Dienstanbieter:

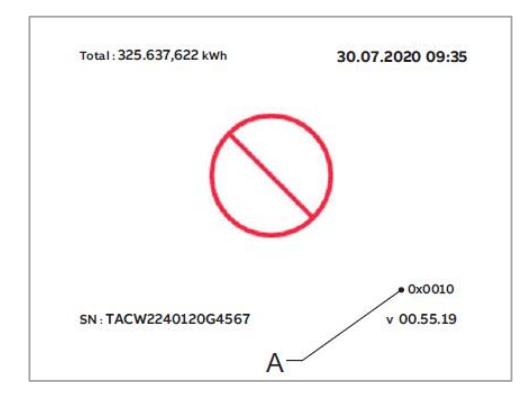

#### A Fehlercode

#### Das EV ist nicht für den Ladevorgang bereit:

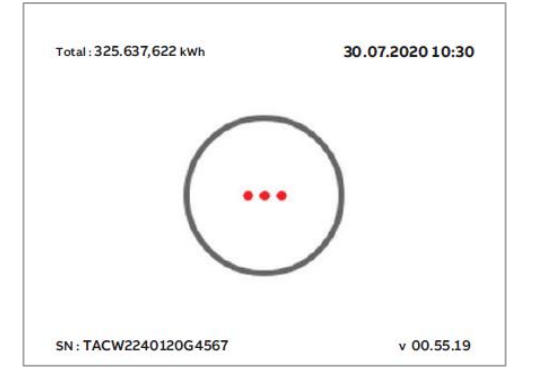

| STATUS                                                            | SECURITY LEVEL | DOCUMENT ID.      | REV. | LANG. | PAGE  |
|-------------------------------------------------------------------|----------------|-------------------|------|-------|-------|
| Approved                                                          | Public         | Betriebsanleitung | в    | DE    | 30/57 |
| © Copyright [Year of first publication] ABB. All rights reserved. |                |                   |      |       |       |

# 3. Sicherheit

## 3.1. Haftung

Der Hersteller haftet weder gegenüber dem Käufer der Wallbox noch gegenüber Dritten für Schäden, Verluste, Kosten oder Aufwendungen, die dem Käufer oder Dritten entstehen, wenn eine in den zugehörigen Dokumenten genannte Zielgruppe die nachstehenden Vorschriften nicht einhält:

- Befolgen Sie die Anweisungen in den zugehörigen Dokumenten. Beachten Sie bitte Abschnitt 1.9.
- Die Wallbox darf nicht zweckentfremdet oder missbraucht werden.
- Änderungen an der Wallbox sind nur zulässig, wenn der Hersteller diese Änderungen schriftlich genehmigt hat.

Diese Wallbox ist für die Informations- und Datenkommunikation über eine Netzwerkschnittstelle konzipiert. Es liegt in der alleinigen Verantwortung des Eigentümers, eine sichere Verbindung zwischen der Wallbox und dem Netzwerk des Eigentümers oder einem anderen Netzwerk bereitzustellen und ununterbrochen zu gewährleisten.

Der Eigentümer muss alle geeigneten Maßnahmen (einschließlich – aber nicht ausschließlich – der Installation von Firewalls, der Anwendung von Authentifizierungsmaßnahmen, der Verschlüsselung von Daten und der Installation von Antivirenprogrammen) ergreifen und aufrechterhalten, um die Wallbox, das Netzwerk, sein System und die Schnittstelle gegen jede Art von Sicherheitsverletzung, unbefugtem Zugriff, Interferenz, Eindringen, Leck und/oder Daten- bzw. Informationsdiebstahl zu schützen.

Der Hersteller haftet nicht für Schäden und/oder Verluste aufgrund von Sicherheitsverletzungen, unbefugtem Zugriff, Interferenzen, Eindringen, Lecks und/ oder Datenbzw. Informationsdiebstahl.

## 3.2. Pflichten des Eigentümers

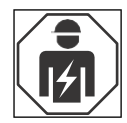

Der Eigentümer ist die Person, welche die Wallbox zu kommerziellen oder geschäftlichen Zwecken für sich selbst betreibt oder sie einem Dritten zur Nutzung überlässt. Während des Betriebs trägt der Eigentümer die rechtliche Verantwortung für den Schutz des Benutzers, der Mitarbeiter oder Dritter. Der Eigentümer hat folgende Pflichten:

- Die lokalen Vorschriften zu kennen und umzusetzen
- Gefahren (im Sinne einer Risikobewertung), die sich aus den Arbeitsbedingungenvor Ort ergeben, zu ermitteln
- Die Wallbox nur mit installierten Schutzvorrichtungen zu betreiben
- Sicherzustellen, dass alle Schutzvorrichtungen nach der Installation oder Wartung der Wallbox installiert werden
- Einen Notfallplan aufzustellen, der Anweisungen für den Notfall gibt

| STATUS                                                            | SECURITY LEVEL | DOCUMENT ID.      | REV. | LANG. | PAGE  |  |
|-------------------------------------------------------------------|----------------|-------------------|------|-------|-------|--|
| Approved                                                          | Public         | Betriebsanleitung | в    | DE    | 31/57 |  |
| © Copyright [Year of first publication] ABB. All rights reserved. |                |                   |      |       |       |  |

- Sicherzustellen, dass alle Mitarbeiter und Dritte gemäß den geltenden lokalen Vorschriften für die Ausführung der Arbeiten qualifiziert sind
- Sicherzustellen, dass um die Wallbox genügend Raum für die sichere Durchführung von Wartungs- und Installationsarbeiten zur Verfügung steht
- Einen Standortbetreiber zu bestimmen, der für den sicheren Betrieb der Wallbox und für die Koordination aller Arbeiten verantwortlich ist, falls der Eigentümer diese Aufgaben nicht selbst übernimmt

## 3.3. Allgemeine Sicherheitshinweise

- Dieses Dokument, die zugehörigen Dokumente und die enthaltenen Warnhinweise entheben Sie nicht von der Verantwortung, bei der Arbeit an der Wallbox Ihren gesunden Menschenverstand einzusetzen.
- Führen Sie nur die Arbeiten durch, die in den zugehörigen Dokumenten angegeben sind und für die Sie qualifiziert sind.
- Befolgen Sie die lokalen Vorschriften und die Anweisungen in diesem Handbuch. Wenn die lokalen Vorschriften den Anweisungen in diesem Handbuch widersprechen, haben die lokalen Vorschriften Vorrang.

Falls und insoweit gesetzlich zulässig, sind, im Falle von Unstimmigkeiten oder Widersprüchen zwischen den in diesem Dokument enthaltenen Anforderungen oder Verfahren und jeder Art von lokalen Vorschriften, die strengeren der in diesem Dokument und den lokalen Vorschriften festgelegten Anforderungen und Verfahren zu befolgen.

## 3.4. Persönliche Schutzausrüstung

| Symbol | Beschreibung          |
|--------|-----------------------|
|        | Schutzkleidung        |
|        | Sicherheitshandschuhe |
|        | Sicherheitsschuhe     |
|        | Schutzbrille          |

| STATUS                                                            | SECURITY LEVEL | DOCUMENT ID.      | REV. | LANG. | PAGE  |
|-------------------------------------------------------------------|----------------|-------------------|------|-------|-------|
| Approved                                                          | Public         | Betriebsanleitung | В    | DE    | 32/57 |
| © Copyright [Year of first publication] ABB. All rights reserved. |                |                   |      |       |       |

## 3.5. Sicherheitshinweise für die Benutzung

In diesen Fällen muss die Benutzung der Wallbox augenblicklich eingestellt und umgehend der Hersteller kontaktiert werden:

- Das Gehäuse ist beschädigt.
- Eine Leitung oder eine elektrische Verbindung ist beschädigt.
- Die Wallbox wurde vom Blitz getroffen.
- Es gab einen Unfall oder ein Feuer im Innern oder in der Nähe der Wallbox.
- Wasser ist in die Wallbox eingetreten.

## 3.6. Sicherheitshinweise zur Reinigung und Wartung

Voraussetzungen

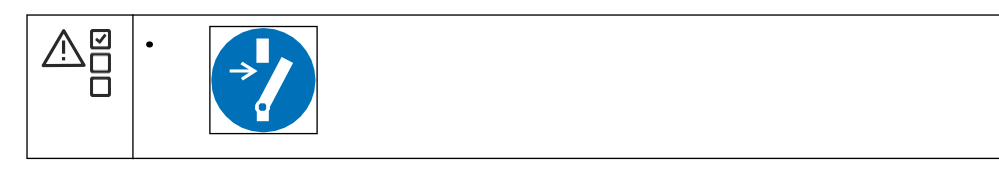

- Halten Sie nicht autorisiertes Personal während der Reinigung und Wartung in einem sicheren Abstand.
- Wenn für die Reinigung oder Wartung Schutzvorrichtungen entfernt werden müssen, sind diese nach Abschluss der Arbeit sofort wieder anzubringen.
- Ziehen Sie die korrekte persönliche Schutzausrüstung an. Beachten Sie bitte Abschnitt 3.4.

| STATUS                                                            | SECURITY LEVEL | DOCUMENT ID.      | REV. | LANG. | PAGE  |
|-------------------------------------------------------------------|----------------|-------------------|------|-------|-------|
| Approved                                                          | Public         | Betriebsanleitung | в    | DE    | 33/57 |
| © Copyright [Year of first publication] ABB. All rights reserved. |                |                   |      |       |       |

## 3.7. Schilder auf der Wallbox

#### 3.7.1. Symbole auf dem Typenschild

| Symbol | Risikotyp                                                                                                    |
|--------|----------------------------------------------------------------------------------------------------|
|        | Allgemeines Risiko                                                                                                |
|        | Gefährliche Spannung, die eine Stromschlaggefahr<br>birgt                                                         |
|        | Klemm- und Quetschgefahr für Körperteile                                                                          |
|        | Erdung                                                                                                    |
|        | Dieses Schild weist Sie an, vor der Installation der Wall-<br>box das Handbuch zu lesen                           |
|        | Elektro- und Elektronik-Altgeräte nicht im Hausmüll<br>entsorgen – örtliche Entsorgungsvorschriften beach-<br>ten |

#### 3.7.2. Kennzeichnungsschilder nach Norm EN 17186

Die Wallbox hat ein Kennzeichnungsschild an der Steckverbindung. Kennzeichnungsschilder helfen den Eigentümern von E-Fahrzeugen bei der Auswahl des richtigen Ladeanschlusses für ihr E-Fahrzeug bzw. der richtigen Ladesteckdose für das EV-Ladekabel des E-Fahrzeugs. Diese Kennzeichen zur "Identifizierung der Kompatibilität von Fahrzeugen und Infrastrukturen" werden durch die europäische Richtlinie 2014/94/EU Alternative Fuels Infrastructure (AFI) definiert, die auf der Norm EN 17186 basiert.

Das Kennzeichnungsschild befindet sich frontal auf der Gehäuseabdeckung. Das Kennzeichnungsschild der verschiedenen Versionen der Wallbox unterscheiden sich. Weiter muss bei einer Kabelversion ein zusätzliches Kennzeichnungsschild an dem Ladekabel angebracht werden. Die Kennzeichnungsstellen und Kennzeichnungsschilder werden nachstehend abgebildet.

| STATUS                                                            | SECURITY LEVEL | DOCUMENT ID.      | REV. | LANG. | PAGE  |
|-------------------------------------------------------------------|----------------|-------------------|------|-------|-------|
| Approved                                                          | Public         | Betriebsanleitung | в    | DE    | 34/57 |
| © Copyright [Year of first publication] ABB. All rights reserved. |                |                   |      |       |       |

| Kennzeichnungsstelle | Kennzeichnungsschild<br>40mm (Gehäuse) | Kennzeichnungsschild 13mm<br>(Kabel) |
|----------------------|----------------------------------------|--------------------------------------|
|                      | С                                      | C                                    |
|                      | $\langle \mathbf{c} \rangle$           |                                      |

## 3.8. Die Wallbox oder Teile der Wallbox entsorgen

Der unsachgemäße Umgang mit Abfällen kann aufgrund möglicher Gefahrstoffe negative Auswirkungen auf die Umwelt und die menschliche Gesundheit haben. Mit der korrekten Entsorgung dieses Produkts tragen Sie zur Wiederverwendung und Wiederverwertung von Materialien und zum Schutz der Umwelt bei.

Befolgen Sie zur Entsorgung von Teilen, Verpackungsmaterial oder der Wallbox selbst die lokalen Vorschriften.

Entsorgen Sie Elektro- und Elektronikgeräte getrennt gemäß der WEEE – 2012/19/EU Richtlinie über Elektro- und Elektronik-Altgeräte.

Das Symbol der durchgestrichenen Mülltonne auf Ihrer Wallbox weist darauf hin, dass die Wallbox nicht mit dem Hausmüll vermischt oder entsorgt werden darf. Geben Sie die Wallbox stattdessen zur Wiederverwertung bei Ihrer lokalen Sammelstelle ab.

Wenden Sie sich für weitere Informationen an die staatliche Abfallentsorgungsstelle Ihres Landes.

| STATUS                                                            | SECURITY LEVEL | DOCUMENT ID.      | REV. | LANG. | PAGE  |
|-------------------------------------------------------------------|----------------|-------------------|------|-------|-------|
| Approved                                                          | Public         | Betriebsanleitung | в    | DE    | 35/57 |
| © Copyright [Year of first publication] ABB. All rights reserved. |                |                   |      |       |       |

# 4. Betrieb

## 4.1. Betriebsvorbereitung

- 1. Ernennen Sie einen Standortbetreiber und einen Installationstechniker, falls es sich um andere Personen als Sie selbst handelt.
- 2. Vergewissern Sie sich, dass das Gerät gemäß den Anweisungen im Installationshandbuch installiert und in Betrieb genommen wurde.
- 3. Stellen Sie einen Notfallplan auf, der Personen anweist, was im Notfall zu tun ist.
- 4. Stellen Sie sicher, dass der das Gerät umgebende Raum nicht versperrt werden kann. Bedenken Sie Schnee und andere Objekte. Beziehen Sie sich auf die Platzanforderungen. Siehe Abschnitt 7.6.3.
- 5. Stellen Sie sicher, dass das Gerät gewartet wird. Siehe Abschnitt 5.

## 4.2. Die Wallbox mit Strom versorgen

1. Schließen Sie den Schutzschalter, der die Wallbox mit Strom versorgt.

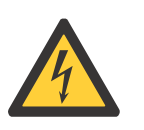

Warnung:

Gefährliche Spannung

- Vorsicht bei Arbeiten mit Elektrizität.
- Die Stromversorgung schaltet sich ein.
- Es wird eine Reihe von Selbsttests ausgeführt, um sicherzustellen, dass die Wallbox ordnungsgemäß und sicher funktioniert.

Wenn die Wallbox ein Problem erkennt, leuchtet die Fehler-LED auf. Die *ChargerSync* App zeigt die Fehlerbeschreibung an.

| STATUS                                                            | SECURITY LEVEL | DOCUMENT ID.      | REV. | LANG. | PAGE  |
|-------------------------------------------------------------------|----------------|-------------------|------|-------|-------|
| Approved                                                          | Public         | Betriebsanleitung | в    | DE    | 36/57 |
| © Copyright [Year of first publication] ABB. All rights reserved. |                |                   |      |       |       |

## 4.3. Die Wallbox mit der ChargerSync App Verbinden

Voraussetzungen

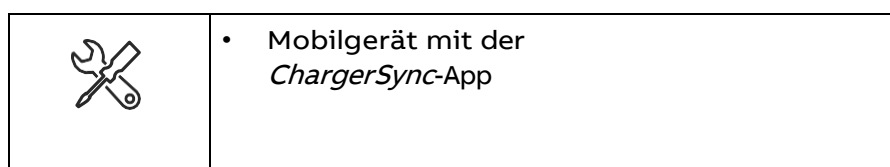

#### Prozedur

- 1. Suchen Sie Ihren PIN-Code in der Packung mit der RFID-Karte.
  - Der PIN-Code hat 8 Zeichen.
  - Bei den Buchstaben wird zwischen Groß- und Kleinschreibung unterschieden.
- 2. Laden Sie die ChargerSync-App aus dem Google Play Store oder App Store herunter.
- 3. Starten Sie die ChargerSync-App.
- 4. Folgen Sie den Anweisungen, die in der ChargerSync-App angezeigt werden

## 4.4. Einen Ladevorgang starten

#### 4.4.1. Wallbox mit EV-Ladekabel

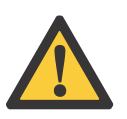

**Vorsicht:** Während des Ladevorgangs darf das EV-Ladekabel nicht vom Anschluss am EV getrennt werden. Andernfalls kann die Steckverbindung am EV Schaden nehmen.

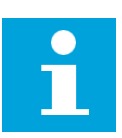

Hinweis: Die LEDs zeigen den Zustand des Ladevorgangs an.

- 1. Nehmen Sie das EV-Ladekabel aus dem Gehäuse.
- 2. Verwenden Sie Ihre RFID-Karte oder Ihre *ChargerSync*-App, um die Nutzung der Wallbox zu autorisieren.

Der Ladevorgang wird autorisiert.

 Schließen Sie das EV-Ladekabel an die EV-Steckverbindung an. Die Wallbox l\u00e4dt das EV auf.

| STATUS                                                            | SECURITY LEVEL | DOCUMENT ID.      | REV. | LANG. | PAGE  |
|-------------------------------------------------------------------|----------------|-------------------|------|-------|-------|
| Approved                                                          | Public         | Betriebsanleitung | в    | DE    | 37/57 |
| © Copyright [Year of first publication] ABB. All rights reserved. |                |                   |      |       |       |

#### 4.4.2. Wallbox mit Buchse

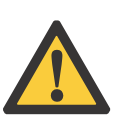

**Vorsicht:** Während des Ladevorgangs darf das EV-Ladekabel nicht getrennt werden. Andernfalls kann die Buchse an der EVSE oder die Steckverbindung am EV Schaden nehmen.

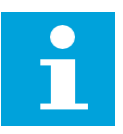

Hinweis: Die LEDs zeigen den Zustand des Ladevorgangs an.

- 1. Schließen Sie Ihr EV-Ladekabel an den Anschluss an Ihrem EV an.
- 2. Verwenden Sie Ihre RFID-Karte oder Ihre ChargerSync-App, um sich für die Nutzung der EVSE zu autorisieren.

Die Verbindung zum EV wird autorisiert.

3. Schließen Sie das EV-Ladekabel an die Buchse der EVSE an. Die EVSE lädt das EV auf.

### 4.5. Das EV aufwecken, wenn es nicht verfügbar ist

#### 4.5.1. Das EV aufwecken (Wallbox ohne Bildschirm)

Voraussetzungen

|    | 1. | Die ChargerSync App zeigt "Warte auf EV" an. |
|----|----|----------------------------------------------|
| ë— |    |                                              |

Prozedur

- 1. Trennen Sie das EV-Ladekabel vom EV.
- 2. Schließen Sie das EV-Ladekabel erneut an das EV an

#### 4.5.2. Das EV aufwecken (Wallbox mit Bildschirm)

Voraussetzungen

|   | 1. | Der Bildschirm zeigt an, dass das EV nicht für den Ladevorgang bereits |
|---|----|------------------------------------------------------------------------|
| Ĕ |    | ist.                                                                   |
| _ |    |                                                                        |

Prozedur

- 1. Trennen Sie das EV-Ladekabel vom EV.
- 2. Schließen Sie das EV-Ladekabel erneut an das EV an.

| STATUS                                                            | SECURITY LEVEL | DOCUMENT ID.      | REV. | LANG. | PAGE  |
|-------------------------------------------------------------------|----------------|-------------------|------|-------|-------|
| Approved                                                          | Public         | Betriebsanleitung | в    | DE    | 38/57 |
| © Copyright [Year of first publication] ABB. All rights reserved. |                |                   |      |       |       |

## 4.6. Einen Ladevorgang beenden

#### 4.6.1. Wallbox mit EV-Ladekabel

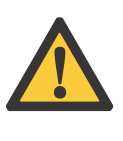

**Vorsicht:** Während des Ladevorgangs darf das EV-Ladekabel nicht von der EV-Steckverbindung getrennt werden. Andernfalls kann die Steckverbindung am EV Schaden nehmen.

**Hinweis:** Wenn Sie das EV-Ladekabel während des Ladevorgangs abziehen, trennt die EVSE automatisch die Stromversorgung. Dadurch werden alle Ladevorgänge abgebrochen.

- 1. Wählen Sie eine der folgenden beiden Möglichkeiten, um den Ladevorgang zu beenden.
  - Warten Sie, bis der Ladevorgang abgeschlossen ist.
    - Die ChargerSync-App zeigt an, dass der Ladevorgang abgeschlossen ist.
    - Die Lade-LED leuchtet.
    - Wenn Ihre EVSE über einen Bildschirm verfügt, wird hierauf angezeigt, dass der Ladevorgang abgeschlossen ist.

Nach Abschluss des Ladevorgangs trennt die EVSE automatisch die Stromversorgung.

- Autorisieren Sie das Ende der Wallbox-Nutzung mit Ihrer RFID-Karte oder der-ChargerSync-App. Der Abbruch der Verbindung mit dem EV wird autorisiert.
- 2. Trennen Sie das EV-Ladekabel vom EV.
- 3. Wickeln Sie das EV-Ladekabel um das Gehäuse. Beachten Sie bitte Abschnitt 4.7.

#### 4.6.2. Wallbox mit Buchse

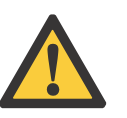

**Vorsicht:** Während des Ladevorgangs darf das EV-Ladekabel nicht getrennt werden. Andernfalls kann die Buchse an der EVSE oder die EV- Steckverbindung Schaden nehmen.

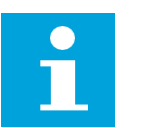

**Hinweis:** Wenn Sie das EV-Ladekabel während des Ladevorgangs abziehen, trennt die EVSE automatisch die Stromversorgung. Dadurch werden alle Ladevorgänge abgebrochen.

| STATUS                                                            | SECURITY LEVEL | DOCUMENT ID.      | REV. | LANG. | PAGE  |
|-------------------------------------------------------------------|----------------|-------------------|------|-------|-------|
| Approved                                                          | Public         | Betriebsanleitung | в    | DE    | 39/57 |
| © Copyright [Year of first publication] ABB. All rights reserved. |                |                   |      |       |       |

- 1. Wählen Sie eine der folgenden beiden Möglichkeiten, um den Ladevorgang zu beenden.
  - Warten Sie, bis der Ladevorgang abgeschlossen ist.
    - Die ChargerSync-App zeigt an, dass der Ladevorgang abgeschlossen ist.
    - Die Lade-LED leuchtet.
    - Wenn Ihre EVSE über einen Bildschirm verfügt, wird hierauf angezeigt, dass der Ladevorgang abgeschlossen ist.

Nach Abschluss des Ladevorgangs trennt die EVSE automatisch die Stromversorgung.

- Autorisieren Sie das Ende der EVSE-Nutzung mit Ihrer RFID-Karte oder der-ChargerSync-App. Der Abbruch der Verbindung mit dem EV wird autorisiert.
- 2. Trennen Sie das EV-Ladekabel von der Buchse der EVSE.
- 3. Trennen Sie das EV-Ladekabel von der EV-Steckverbindung.

### 4.7. Das EV-Ladekabel um das Gehäuse wickeln

. Wickeln Sie das EV-Ladekabel um das Gehäuse.

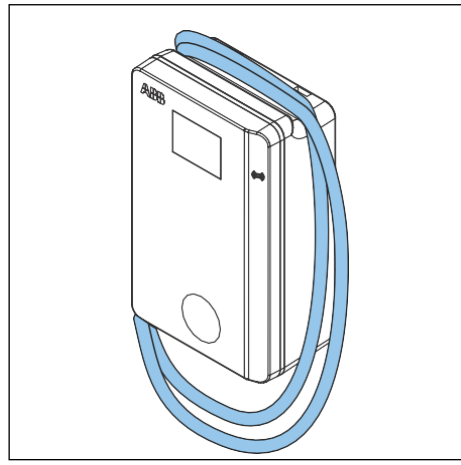

| STATUS                                                            | SECURITY LEVEL | DOCUMENT ID.      | REV. | LANG. | PAGE  |
|-------------------------------------------------------------------|----------------|-------------------|------|-------|-------|
| Approved                                                          | Public         | Betriebsanleitung | в    | DE    | 40/57 |
| © Copyright [Year of first publication] ABB. All rights reserved. |                |                   |      |       |       |

# 5. Wartung und Reinigung

## 5.1. Wartungsplan

Für die Prüfung im Zuge der erstmaligen Inbetriebnahme, sowie für Wiederholungsprüfungen und deren Intervalle finden folgende Normen Anwendung (ggf. um weitere nationale Vorschriften ergänzt):

#### Bezeichnung

DIN VDE 0100

DIN EN 50699 VDE 0702

Ergänzend wird nachstehender Wartungsplan empfohlen:

| Aufgabe                                                                                             | Frequenz             | Prozedur            |
|----------------------------------------------------------------------------------------------------|----------------------|---------------------|
| Reinigen Sie das Gehäuse und die Gehäu-<br>seabdeckung der Wallbox.                                 | 4 Monate             | Siehe Abschnitt 7.9 |
| Untersuchen Sie die Gehäuseabdeckung<br>optisch auf Schäden.                                        | Vor jeder<br>Nutzung | Siehe Abschnitt 5.3 |
| Überprüfen Sie die EV-Ladekabel, die<br>Steckdose und Steckerverbindungen op-<br>tisch auf Schäden. | Vor jeder<br>Nutzung | Siehe Abschnitt 5.3 |

## 5.2. Das Gehäuse reinigen

Voraussetzungen

| 24 | • |
|----|---|
|    | • |

- Reinigungsmittel. Beachten Sie bitte Abschnitt 7.9.
- Nichtscheuerndes Hilfsmittel. Beachten Sie bitte Abschnitt 7.9

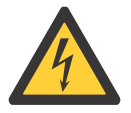

## Gefahr:

#### Gefährliche Spannung

Verwenden Sie keinen Hochdruckreiniger. Wasser könnte in das Gehäuse eindringen.

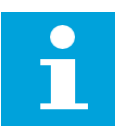

**Hinweis:** Wenn die EVSE in einer korrosionsempfindlichen Umgebung eingesetzt wird, kann an den Schweißstellen Flugrost auftreten. Dieser Rost ist rein optisch. Es besteht keine Gefahr für die Sicherheit des Gehäuses. Mit dem folgenden Verfahren kann der Rost entfernt werden.

| STATUS                                                            | SECURITY LEVEL | DOCUMENT ID.      | REV. | LANG. | PAGE  |
|-------------------------------------------------------------------|----------------|-------------------|------|-------|-------|
| Approved                                                          | Public         | Betriebsanleitung | в    | DE    | 41/57 |
| © Copyright [Year of first publication] ABB. All rights reserved. |                |                   |      |       |       |

#### Prozedur

- 1. Mit Leitungswasser und niedrigem Druck abspülen, um grobe Verschmutzungen zu entfernen.
- 2. Gelöstes Reinigungsmittel auf das Gehäuse auftragen und einwirken lassen.
- 3. Den Schmutz von Hand entfernen. Das nichtscheuernde Hilfsmittel verwenden.

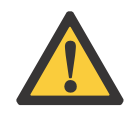

Vorsicht: Verwenden Sie keine scheuernden Hilfsmittel.

- 4. Mit Leitungswasser und niedrigem Druck abspülen.
- 5. Für zusätzlichen Schutz und Glanz ggf. Wachs auf die Vorderseite auftragen.
- 6. Falls Rost vorhanden war und nicht wieder auftreten soll, eine Rostschutzgrundierung auftragen. Wenden Sie sich für Spezifikationen und Anweisungen an den Hersteller.

## 5.3. Das Gehäuse überprüfen

1. Untersuchen Sie diese Teile auf Schäden:

| Teil                                               | Schaden                                                      |
|----------------------------------------------------|--------------------------------------------------------------|
| Ladekabel, Steckdosen und Steckerverbin-<br>dungen | Risse oder Brüche<br>Innenliegende Kabeldrähte sind sichtbar |
| Bildschirm                                         | Risse                                                        |
| Gehäusebeschichtung                                | Risse                                                        |

2. Wenn Sie Schäden feststellen, wenden Sie sich an den Hersteller. Siehe Abschnitt 1.10.

| STATUS                                                            | SECURITY LEVEL | DOCUMENT ID.      | REV. | LANG. | PAGE  |
|-------------------------------------------------------------------|----------------|-------------------|------|-------|-------|
| Approved                                                          | Public         | Betriebsanleitung | B I  | DE    | 42/57 |
| © Copyright [Year of first publication] ABB. All rights reserved. |                |                   |      |       |       |

# 6. Problemlösung

## 6.1. Verfahren zur Problemlösung

- 1. Versuchen Sie, mit Hilfe der Informationen in diesem Dokument eine Lösung für das Problem zu finden.
- 2. Wenn Sie keine Lösung für das Problem finden, wenden Sie sich an Ihren lokalen Vertreter des Herstellers. Beachten Sie bitte Abschnitt 1.10.

## 6.2. Problemlösungstabelle

| Problem<br>(Fehlercode)                                                             | Mögliche Ursache                                                                                                    | Mögliche Lösung                                                                                                    |
|-------------------------------------------------------------------------------------|----------------------------------------------------------------------------------------------------|----------------------------------------------------------------------------------------------------|
| Fehlerstrom erkannt<br>(0x0002)                                                     | Im Ladestromkreis (30 mA AC<br>oder 6 mA DC) ist ein Fehler-<br>strom aufgetreten. Der Strom<br>fließt in den Bo- den ab | <ol> <li>Schalten Sie die Wall-<br/>box stromlos.</li> <li>Wenden Sie sich an Ihren lo-<br/>kalen Herstellervertreter<br/>oder einen qualifizierten<br/>Elektroinstallateur</li> </ol> |
| Schutzleiterkabel<br>fehlt oder Nullleiter<br>und Phase ver-<br>tauscht<br>(0x0004) | Die Wallbox ist nicht korrekt<br>geerdet oder Neutralleiter<br>und Phasenleiter sind ver-<br>tauscht.                    | Überprüfen Sie die elektrischen<br>Anschlüsse auf korrekten Sitz<br>und Reihenfolge (L1, PE, N, L2,<br>L3)                                                                             |
| Überspannung<br>(0x0008)                                                            | Die maximale Spannung am<br>Stromeingang ist zu hoch.                                                                    | Stellen Sie sicher, dass die Netz-<br>spannung den vorgeschriebenen<br>Wert nicht übersteigt.                                                                                          |
| Unterspannung<br>(0x0010)                                                           | Die Spannung am Stromein-<br>gang ist nicht ausreichend.                                                                 | Stellen Sie sicher, dass die Netz-<br>spannung den vorgeschriebenen<br>Wert nicht unterschreitet.                                                                                      |
| Überstrom<br>(0x0020)                                                               | EV-seitige Überlast.                                                                                                    | Überprüfen Sie, ob das Ladekabel<br>korrekt angeschlossen ist.                                                                                                    |
| Starker Überstrom<br>(0x0040)                                                       | EV-seitige Überlast.                                                                                                    | Überprüfen Sie, ob das Ladekabel<br>korrekt angeschlossen ist.                                                                                                    |

| STATUS                                                            | SECURITY LEVEL | DOCUMENT ID.      | REV. | LANG. | PAGE  |  |
|-------------------------------------------------------------------|----------------|-------------------|------|-------|-------|--|
| Approved                                                          | Public         | Betriebsanleitung | В    | DE    | 43/57 |  |
| © Copyright [Year of first publication] ABB. All rights reserved. |                |                   |      |       |       |  |

| Übertemperatur<br>(0x0080)                     | Die Innentemperatur ist zu<br>hoch.                                          | 1.       | Überprüfen Sie die<br>vorgeschriebene Be-<br>triebstemperatur auf<br>dem Produktetikett.<br>Wenn die Umgebungs-<br>temperatur zu hoch ist,<br>drosselt die Wallbox<br>automatisch den Aus-<br>gangsstrom |
|------------------------------------------------|------------------------------------------------------------------------------|----------|----------------------------------------------------------------------------------------------------|
|                                                |                                                                              | 2.       | Installieren Sie die Wall-<br>box ggf. in einer Umge-<br>bung mit einer niedri-<br>geren<br>Umgebungstempera-<br>tur.                                                                                    |
|                                                |                                                                              | 3.<br>4. | Stellen Sie sicher, dass<br>die Netzspannung den<br>vorgeschriebenen<br>Wert nicht übersteigt.<br>Wenn Sie das Problem<br>nicht lösen können,<br>dia Wallbox nicht vor                                   |
|                                                |                                                                              |          | wenden. Wenden Sie<br>sich an Ihren lokalen<br>Unternehmensvertre-<br>ter oder einen qualifi-<br>zierten Elektroinstalla-<br>teur.                                                                       |
| Leistungsrelaisfeh-<br>ler<br>(0x0400)         | Der Relaiskontakt wird im fal-<br>schen Zustand erkannt oder ist<br>defekt.  | 1.<br>2. | Überprüfen Sie den Re-<br>laiskontakt.<br>Passen Sie ggf. den<br>Strom an.                                                                                                    |
|                                                |                                                                              | 3.       | Wenden Sie sich ggf. an<br>Ihren lokalen Hersteller-<br>vertreter oder einen<br>qualifizierten Elektroin-<br>stallateur.                                                                                 |
| Interner Kommuni-<br>kationsfehler<br>(0x0800) | Die internen Platinen der Wall-<br>box kommunizieren nicht mit-<br>einander. | 1.       | Verbinden Sie die<br>Wallbox mit dem In-<br>ternet.                                                                                                    |
| •                                              |                                                                              | 2.       | Überprüfen Sie das<br>WiFi-Signal am Stand-<br>ort.                                                                                                    |
|                                                |                                                                              | 3.       | Überprüfen Sie die Ver-<br>bindung zur Nano-SIM-<br>Karte und die 4G-Sig-<br>nalstärke am Standort.                                                                                                    |

| STATUS                                                            | SECURITY LEVEL | DOCUMENT ID.      | REV. | LANG. | PAGE  |  |
|-------------------------------------------------------------------|----------------|-------------------|------|-------|-------|--|
| Approved                                                          | Public         | Betriebsanleitung | в    | DE    | 44/57 |  |
| © Copyright [Year of first publication] ABB. All rights reserved. |                |                   |      |       |       |  |

| E-Verriegelungsstö-<br>rung<br>(0x1000)                                                                                                    | Fehler beim Verriegeln / Ent-<br>riegeln des Ladeanschlus-<br>ses. | 1.<br>2.                   | Überprüfen Sie den An-<br>schluss des EV-<br>Ladekabels.<br>Wenden Sie sich ggf. an<br>Ihren lokalen Hersteller-<br>vertreter oder einen qua-<br>lifizierten Elektroinstalla-<br>teur.                                                                                                    |
|----------------------------------------------------------------------------------------------------|--------------------------------------------------------------------|----------------------------|----------------------------------------------------------------------------------------------------|
| Fehlende Phase<br>(0x2000)                                                                                                    | B- und/oder C-Phase fehlen.                                        |                            | Überprüfen Sie die<br>elektrischen Anschlüsse<br>auf ihre korrekte<br>Verbindung.                                                                                                    |
| Modbus-Kommuni-<br>kation abgebro-<br>chen (0x4000)                                                                                                    | Es kam zu einem Abbruch<br>bei der Modbus-Kommunika-<br>tion.      | 1.<br>2.<br>3.<br>4.<br>5. | Überprüfen Sie die Leiter<br>auf korrekte Verbindung<br>und Polarität.<br>Überprüfen Sie, ob die<br>Modbus-Adressen über-<br>einstimmend sind.<br>Überprüfen Sie, ob die<br>Baudrate von Terra AC<br>und des anderen Gerätes<br>oder Zählers überein-<br>stimmt.<br>Überprüfen Sie, ob der<br>Paritätswert des anderen<br>Geräts oder Zählers, wie<br>an der Terra AC auf<br>"none" (keine) eingestellt<br>ist.<br>Überprüfen Sie, ob das<br>Stoppbit und das Daten-<br>bit mit denen des ande-<br>ren Gerätes oder Zählers<br>übereinstimmt. |
| Der Bildschirm<br>zeigt an, dass das<br>EV nicht für den La-<br>devorgang bereit<br>ist oder die<br><i>ChargerSync</i> -App<br>zeigt<br>'Warte auf EV' an | Das EV ist nicht verfügbar                                         | Wec<br>nut:                | :ken Sie das EV, gemäß der Be-<br>zeranleitung auf.                                                                                                    |

| STATUS                                                            | SECURITY LEVEL | DOCUMENT ID.      | REV. | LANG. | PAGE  |  |
|-------------------------------------------------------------------|----------------|-------------------|------|-------|-------|--|
| Approved                                                          | Public         | Betriebsanleitung | в    | DE    | 45/57 |  |
| © Copyright [Year of first publication] ABB. All rights reserved. |                |                   |      |       |       |  |

| Das EV wird nicht<br>aufgeladen | Es liegt ein Problem mit<br>der Wallbox vor | 1. | Stellen Sie sicher,<br>dass die Stromversor-<br>gung zur Wallbox aktiv<br>ist.                                                          |
|---------------------------------|---------------------------------------------|----|----------------------------------------------------------------------------------------------------|
|                                 |                                             | 2. | Überprüfen Sie die Wall-<br>box auf ihre korrekte<br>Funktionsfähigkeit.                                                                |
|                                 |                                             | 3. | Überprüfen Sie die<br><i>ChargerSync</i> -App und<br>die Lade-LED, um si-<br>cherzustellen, dass der<br>Ladevorgang autorisiert<br>ist. |
|                                 |                                             | 4. | Starten Sie den Ladevor-<br>gang                                                                                                    |

## 6.3. Die Wallbox stromlos schalten

- 1. Öffnen Sie den Schutzschalter, der die Wallbox mit Strom versorgt.
- 2. Warten Sie mindestens 1 Minute.

| STATUS                                                            | SECURITY LEVEL | DOCUMENT ID.      | REV. | LANG. | PAGE  |  |
|-------------------------------------------------------------------|----------------|-------------------|------|-------|-------|--|
| Approved                                                          | Public         | Betriebsanleitung | в    | DE    | 46/57 |  |
| © Copyright [Year of first publication] ABB. All rights reserved. |                |                   |      |       |       |  |

# 7. Spezifikationen

## 7.1. Wallbox Typen

Der Wallbox -Typ besteht aus einem Code. Der Code besteht aus 10 Teilen: A1 - A10.

| Code-Teil | Beschreibung          | Wert             | Bedeutung des Wertes         |
|-----------|-----------------------|------------------|------------------------------|
| A1        | Markenname            | Terra AC         | -                            |
| A2        | Тур                   | W                | Wandladestation              |
|           |                       | С                | Säule                        |
| A3        | Ausgangsleistung      | 11               | 11 kW                        |
|           |                       | 22               | 22 kW                        |
| A4        | Ladekabel oder Buchse | G Typ2 Ladekabel |                              |
|           |                       | S                | Typ2 Buchse                  |
| A5        | Kabellänge            | -                | Kein Kabel                   |
|           |                       | 5                | 5 Meter                      |
| A6        | Autorisierung         | R                | RFID Leser                   |
|           |                       | -                | Kein RFID Leser              |
| A7        | Bildschirm            | D                | Mit Display                  |
|           |                       | -                | Ohne Display                 |
| A8        | Messung               | М                | MID-zertifizierter Zähler    |
|           |                       | Р                | PTB (Eichrecht-zertifiziert) |
|           |                       | -                | Keine Zertifizierung         |
| A9        | M2M-SIM-Kartenschlitz | С                | Ja                           |
|           |                       | -                | Nein                         |
| A10       | Ethernet              | -                | Eine Ethernet-Buchse         |
|           |                       | D                | Zwei Ethernet-Buchsen        |
|           |                       |                  | (für Daisy Chain)            |

# 7.2. Allgemeine Spezifikation

| Parameter                                                 | Spezifikation                                                                                                    |
|-----------------------------------------------------------|----------------------------------------------------------------------------------------------------|
| Sicherheitsstandards                                      | IEC/EN 61851-1, IEC/EN 62311, IEC/EN 62479,<br>IEC/EN 62955<br>UL 2594, UL 2231-1, UL 2231-2, UL 1998<br>NMX-J-667-ANCE<br>CSA C22.2. NO.280 |
| IP-Klassifizierung                                        | IP 54                                                                                                    |
| IK-Einstufung gemäß IEC 62262<br>(Gehäuse und Bildschirm) | IK10<br>IK8+ für eine Betriebstemperatur zwischen<br>-35 und -30°C                                                                           |

| STATUS                                                            | SECURITY LEVEL | DOCUMENT ID.      | REV. | LANG. | PAGE  |  |
|-------------------------------------------------------------------|----------------|-------------------|------|-------|-------|--|
| Approved                                                          | Public         | Betriebsanleitung | в    | DE    | 47/57 |  |
| D Copyright [Year of first publication] ABB. All rights reserved. |                |                   |      |       |       |  |

| Regeln und Normen | IEC 61851-21-2, EN 61000-6-1, EN 61000-6-2,      |
|-------------------|--------------------------------------------------|
|                   | EN 61000-6-3, EN 61000-6-4, EN 61000-3-2,        |
|                   | EN 61000-3-3, EN 61000-3-11,                     |
|                   | EN 61000-3-12,                                   |
|                   | CE RED- WLAN / RFID / E-UTRA: EN 300 328 V2.1.1, |
|                   | EN 300 330 V2.1.1,                               |
|                   | EN 301 908-1 V11.1.2,                            |
|                   | EN 301 908-13 EN 50470-1                         |
|                   | EN 50470-3 FCC Teil 15 Klasse B                  |

# 7.3. Zählerspezifikationen für eine MiD / PTB zertifizierte Wallbox

| Parameter in Richtlinie 2014/32/EU | Spezifikation                        |  |  |
|------------------------------------|--------------------------------------|--|--|
| Mechanische Umgebung               | M1 Geringfügige Stöße & Schwingungen |  |  |
| Elektromagnetische Umgebung        | E2                                   |  |  |

## 7.4. Umgebungsbedingung

| Parameter                          | Spezifikation              |
|------------------------------------|----------------------------|
| Betriebstemperatur                 | -35°C bis +50°C            |
| Betriebstemperatur für MID Modelle | -30°C bis +55°C            |
| Lagertemperatur                    | -40°C bis +80°C            |
| Lagerbedingungen                   | Innenbereich, trocken      |
| Relative Feuchtigkeit              | < 95%, nicht kondensierend |

# 7.5. Geräuschpegel

| Parameter     | Spezifikation        |
|---------------|----------------------|
| Geräuschpegel | Weniger als 35 dB(A) |

| STATUS                                                            | SECURITY LEVEL | DOCUMENT ID.      | REV. | LANG. | PAGE  |  |
|-------------------------------------------------------------------|----------------|-------------------|------|-------|-------|--|
| Approved                                                          | Public         | Betriebsanleitung | в    | DE    | 48/57 |  |
| © Copyright [Year of first publication] ABB. All rights reserved. |                |                   |      |       |       |  |

#### 7.6. Abmessungen

#### Terra AC mit Typ 2 Buchse 7.6.1.

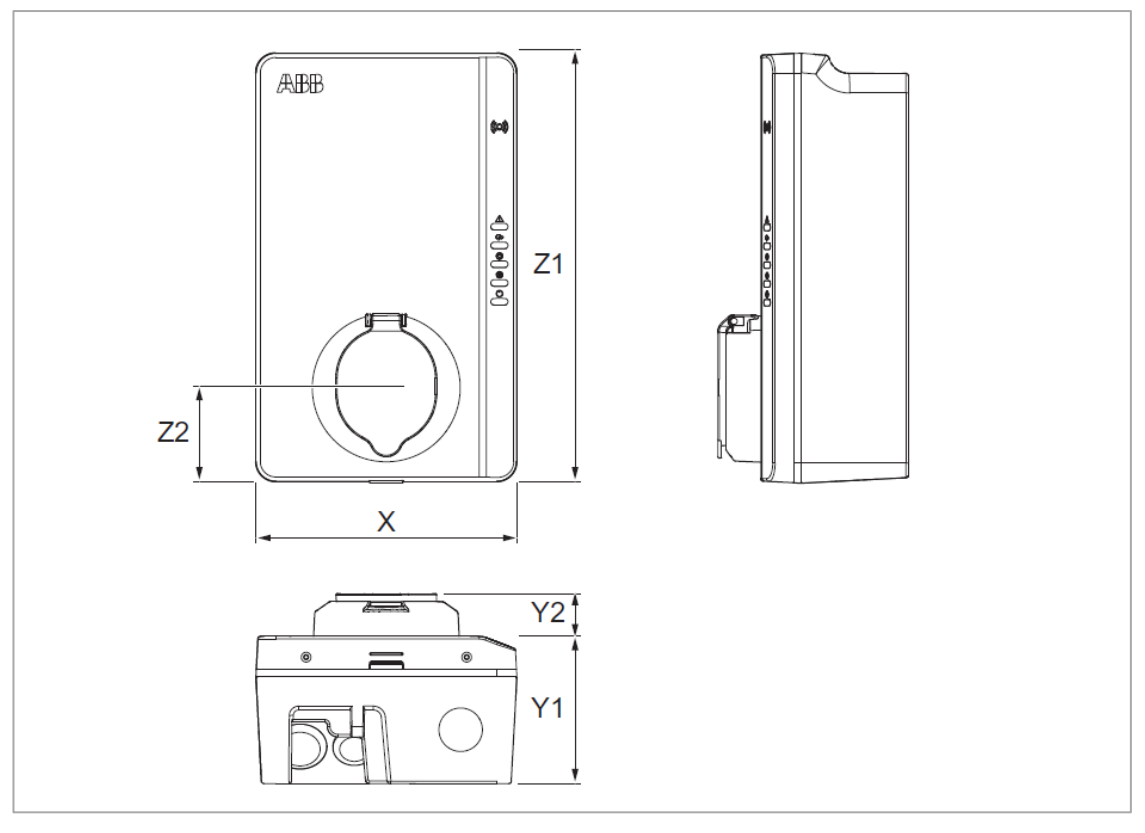

- Х Breite der Wallbox Z1 Y1
  - Tiefer der Wallbox Z2

Höhe der Wallbox

Y2 Tiefe der Buchse Abstand der Unterseite der Wallbox zur Buchsenmitte

| Paramter | Spezifikation [mm] |
|----------|--------------------|
| X        | 195                |
| Y1       | 110                |
| Y2       | 33                 |
| Z1       | 320                |
| Z2       | 70                 |

| STATUS                                                            | SECURITY LEVEL | DOCUMENT ID.      | REV. | LANG. | PAGE  |
|-------------------------------------------------------------------|----------------|-------------------|------|-------|-------|
| Approved                                                          | Public         | Betriebsanleitung | в    | DE    | 49/57 |
| © Copyright [Year of first publication] ABB. All rights reserved. |                |                   |      |       |       |

## 7.6.2. Terra AC mit Typ 2 Kabel

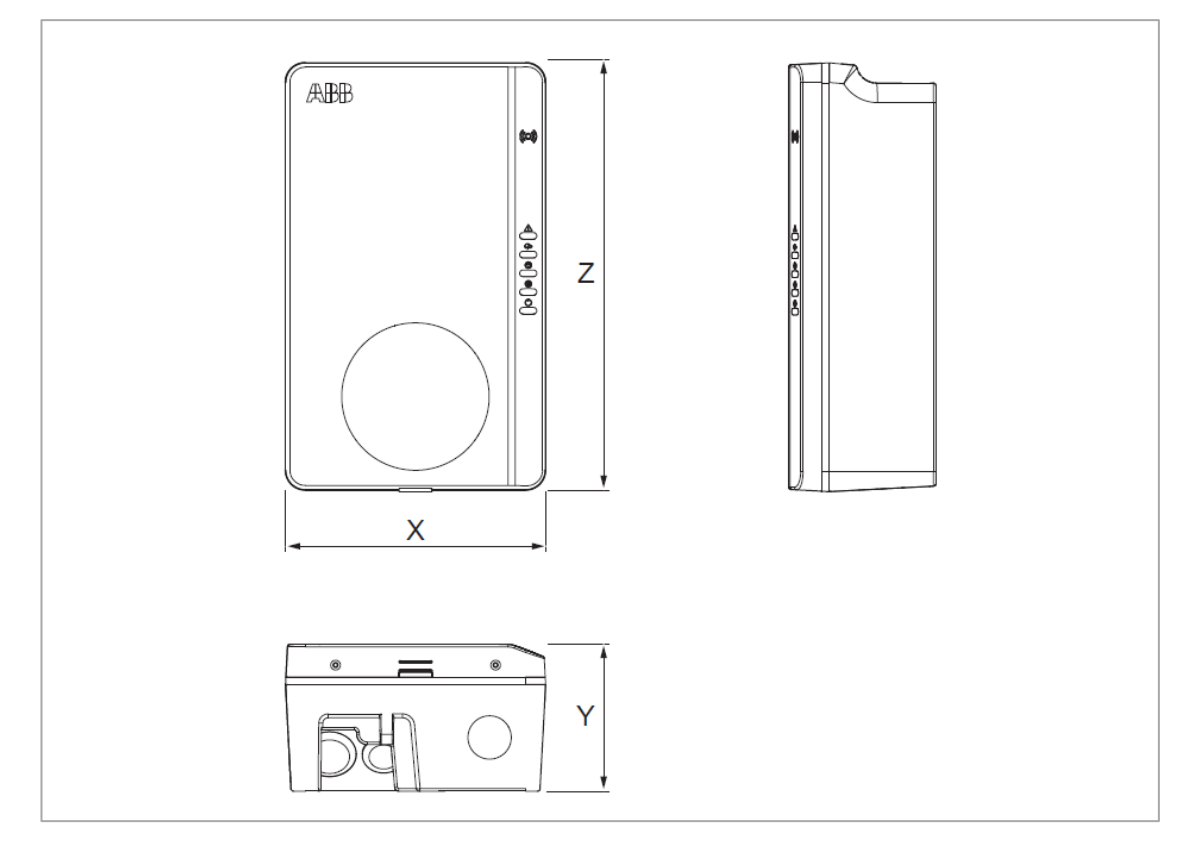

- X Breite der Wallbox Y Höhe der Wallbox
- Z Tiefer der Wallbox

| Paramter | Spezifikation [mm] |  |
|----------|--------------------|--|
| Х        | 195                |  |
| Y1       | 110                |  |
| Y2       | 33                 |  |
| Z1       | 320                |  |
| Z2       | 70                 |  |

| STATUS                                                            | SECURITY LEVEL | DOCUMENT ID.      | REV. | LANG. | PAGE  |
|-------------------------------------------------------------------|----------------|-------------------|------|-------|-------|
| Approved                                                          | Public         | Betriebsanleitung | в    | DE    | 50/57 |
| © Copyright [Year of first publication] ABB. All rights reserved. |                |                   |      |       |       |

## 7.6.3. Platzanforderungen für die Installation

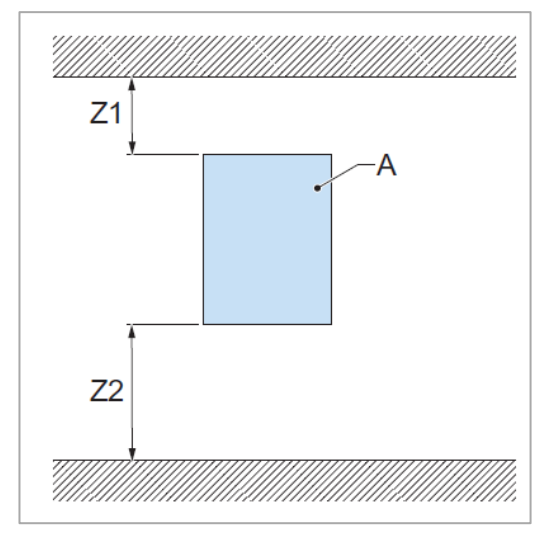

#### A Wallbox

| arameter Spezifi   |              |
|--------------------|--------------|
|                    | [mm]         |
| Z1                 | > 200        |
| Z2 (Innengebrauch) | 450 bis 1200 |
| Z2 (Außengebrauch) | 600 bis 1200 |

# 7.7. AC-Eingangsspezifikationen

## 7.7.1. Allgemeine Spezifikationen

| Parameter              | Spezifikation                                  |
|------------------------|------------------------------------------------|
| Erdungssysteme         | IT                                             |
|                        | тт                                             |
|                        | TN-S                                           |
|                        | TN-C-S                                         |
| Frequenz               | 50 Hz oder 60 Hz                               |
| Überspannungskategorie | Kategorie III                                  |
| Schutz                 | Überstrom                                      |
|                        | Überspannung                                   |
|                        | Unterspannung                                  |
|                        | Erdschluss einschließlich DC-Fehlerstromschutz |
|                        | Integrierter Überspannungsschutz               |

| STATUS                                                            | SECURITY LEVEL | DOCUMENT ID.      | REV. | LANG. | PAGE  |  |
|-------------------------------------------------------------------|----------------|-------------------|------|-------|-------|--|
| Approved                                                          | Public         | Betriebsanleitung | в    | DE    | 51/57 |  |
| © Copyright [Year of first publication] ABB. All rights reserved. |                |                   |      |       |       |  |

### 7.7.2. AC-Eingangsspezifikationen

| Parameter                   | Spezifikation              |
|-----------------------------|----------------------------|
| Stromanschluss AC-Eingang   | 1-phasig oder 3-phasig     |
| Eingangsspannung (1-phasig) | 230 V AC                   |
| Eingangsspannung (3-phasig  | 400 V AC                   |
| Stromverbrauch im Leerlauf  | 4W (CE) ;4,6 W (MID & PTB) |
| Erdschlussschutz            | 30 mA AC, 6 mA DC          |

# 7.8. AC-Ausgangsspezifikationen

| Parameter                                 | Spezifikation                                   |
|-------------------------------------------|-------------------------------------------------|
| AC-Ausgangsspannungsbereich<br>(1-phasig) | 230 V AC                                        |
| AC-Ausgangsspannungsbereich<br>(3-phasig) | 400 V AC                                        |
| AC-Ausgangsstrom                          | 6-16 A (11 kW Version der Wallbox)              |
|                                           | 6.32 A (22 kW Version der Wallbox)              |
| Ladestandard                              | Kabel Typ 2 (fest angeschlagen)<br>Buchse Typ 2 |

# 7.9. Spezifikationen für die Reinigung

| Parameter                    | Spezifikation            |
|------------------------------|--------------------------|
| Reinigungsmittel             | pH-Wert zwischen 6 und 8 |
| Nichtscheuerndes Hilfsmittel | Polierpad aus Nylonvlies |

| STATUS                                                            | SECURITY LEVEL | DOCUMENT ID.      | REV. | LANG. | PAGE  |  |
|-------------------------------------------------------------------|----------------|-------------------|------|-------|-------|--|
| Approved                                                          | Public         | Betriebsanleitung | в    | DE    | 52/57 |  |
| © Copyright [Year of first publication] ABB. All rights reserved. |                |                   |      |       |       |  |

## 7.10. Funkfrequenz und Sendeleistungen

| Parameter         | Frequenz  | Max. dBm     |
|-------------------|-----------|--------------|
| WCDMA             | Band I    | 24           |
|                   | Band VIII |              |
| LTE FDD           | Band I    | 23           |
|                   | Band III  |              |
|                   | Band VII  |              |
|                   | Band VIII |              |
| LTE TDD           | Band 28a  |              |
|                   | Band 38   |              |
|                   | Band 40   |              |
|                   | Band 41   |              |
| 2.4 GHz WLAN      | 2,4 GHz   | 20           |
| Bluetooth low En- | 2,4 GHz   | 10           |
| ergy              |           |              |
| RFID              | 13,56 MHz | Keine Angabe |

## 7.11. Vereinfachte EU-Konformitätserklärung

#### EU-Konformitätserklärung

Hiermit erklärt die ABB E-Mobility GmbH dass der Artikel Terra AC in sämtlichen Modellvarianten mit der Richtlinie 2014/53/EU übereinstimmt.

Der Link zum vollständigen Text der EU-Konformitätserklärung ist unter Kapitel 1.9 zugehörige Dokumente aufgeführt.

| STATUS                                                            | SECURITY LEVEL | DOCUMENT ID.      | REV. | LANG. | PAGE  |  |
|-------------------------------------------------------------------|----------------|-------------------|------|-------|-------|--|
| Approved                                                          | Public         | Betriebsanleitung | в    | DE    | 53/57 |  |
| © Copyright [Year of first publication] ABB. All rights reserved. |                |                   |      |       |       |  |

## 7.12. Hinweise zur Messgenauigkeit entsprechend der Musterprüfbescheinigung (Eichrechtkonformität)

I - Anforderungen an den Betreiber des Ladegeräts, die er als Voraussetzung für den ordnungsgemäßen Betrieb des Ladegeräts erfüllen muss. Betreiber der Ladeeinrichtung ist der Benutzer des Messgerätes im Sinne von § 31 des Mess- und Eichgesetzes.

- 1. Die Ladeeinrichtung gilt nur dann als bestimmungsgemäß und eichrechtskonform verwendet, wenn die darin eingebauten Zähler keinen anderen Umgebungsbedingungen ausgesetzt werden als denen, für die ihre Baumusterprüfbescheinigung ausgestellt wurde.
- Der Eigentümer dieses Produktes bzw. Standortbetreiber muss bei der Anmeldung der Ladepunkte bei der Bundesnetzagentur auch die auf dem Ladegerät angegebene PK für die Ladepunkte in dessen Anmeldeformular eintragen! Ohne diese Registrierung ist ein eichrechtskonformer Betrieb des Ladegerätes nicht möglich.
- Der Eigentümer dieses Produkts bzw. Standortbetreiber muss sicherstellen, dass die Kalibrierungsgültigkeitszeiträume für die Komponenten im Ladegerät und für das Ladegerät selbst nicht überschritten werden.
- 4. Der Eigentümer bzw. Standortbetreiber muss die vom Ladegerät gelesenen signierten Datenpakete - entsprechend der Paginierung - dauerhaft (auch) auf Hardware speichern, die für diesen Zweck in seinem Besitz ist - ("dedizierter Speicher") - und sie verfügbar halten für autorisierte Dritte (betriebliche Verpflichtung des Speichers.). Permanent bedeutet, dass die Daten nicht nur bis zum Abschluss des Geschäftsvorfalls gespeichert werden müssen, sondern zumindest bis zum Ablauf der gesetzlichen Fristen für den Rechtsbehelf für den Geschäftsvorgang. Für nicht vorhandene Daten dürfen zu Abrechnungszwecken keine Ersatzwerte erstellt werden.
- 5. Der Eigentümer dieses Produkts bzw. Standortbetreiber muss den Benutzern von Messwerten, die von ihm Messwerte aus diesem Produkt erhalten, diese zur Verfügung stellen und sie in Geschäftsvorgängen mit einer elektronischen Form von Betriebsanweisungen verwenden, die von der Konformitätsbewertungsstelle genehmigt wurde. Der Benutzer dieses Produkts muss insbesondere auf Nr. II "Anforderungen an den Benutzer an die Messwerte vom Ladegerät" hinweisen.
- 6. Der Eigentümer dieses Produktes bzw. Standortbetreiber ist verpflichtet, gemäß § 32 MessEG (Auszug) zu benachrichtigen: § 32 Meldepflicht (1) Wer neue oder erneuerte Messgeräte einsetzt, muss die zuständige Behörde nach staatlichem Recht spätestens sechs Wochen nach Inbetriebnahme benachrichtigen.
- 7. Soweit es von den autorisierten Stellen für erforderlich gehalten wird, muss der Messgerätebenutzer (Eigentümer) den kompletten Inhalt des dedizierten lokalen Speichers oder des Speichers dem CPO (Standortbetreiber) mit allen Datenpaketen des Abrechnungszeitraums zur Verfügung stellen.

#### II- Anforderungen an den Verwender der Messwerte aus dem Ladegerät (EMSP) Der Verwender der Messwerte muss § 33 MessEG beachten

#### § 33 MessEG (Zitat)

Gesetz über das Inverkehrbringen und die Bereitstellung von Messgeräten auf dem Markt, ihre Verwendung und Eichung sowie über Fertigpackungen

(Mess- und Eichgesetz - MessEG)

§ 33 Anforderungen an das Verwenden von Messwerten

| STATUS                                                            | SECURITY LEVEL | DOCUMENT ID.      | REV. | LANG. | PAGE  |  |
|-------------------------------------------------------------------|----------------|-------------------|------|-------|-------|--|
| Approved                                                          | Public         | Betriebsanleitung | в    | DE    | 54/57 |  |
| © Copyright [Year of first publication] ABB. All rights reserved. |                |                   |      |       |       |  |

(1) Werte für Messgrößen dürfen im geschäftlichen oder amtlichen Verkehr oder bei Messungen im öffentlichen Interesse nur dann angegeben oder verwendet werden, wenn zu ihrer Bestimmung ein Messgerät bestimmungsgemäß verwendet wurde und die Werte auf das jeweilige Messergebnis zurückzuführen sind, soweit in der Rechtsverordnung nach § 41 Nummer 2 nichts anderes bestimmt ist. Andere bundesrechtliche Regelungen, die vergleichbaren Schutzzwecken dienen, sind weiterhin anzuwenden.

(2) Wer Messwerte verwendet, hat sich im Rahmen seiner Möglichkeiten zu vergewissern, dass das Messgerät die gesetzlichen Anforderungen erfüllt und hat sich von der Person, die das Messgerät verwendet, bestätigen zu lassen, dass sie ihre Verpflichtungen erfüllt.

(3) Wer Messwerte verwendet, hat

1. dafür zu sorgen, dass Rechnungen, soweit sie auf Messwerten beruhen, von demjenigen, für den die Rechnungen bestimmt sind, in einfacher Weise zur Überprüfung angegebener Messwerte nachvollzogen werden können und

2. für die in Nummer 1 genannten Zwecke erforderlichenfalls geeignete Hilfsmittel bereitzustellen.

Für den Verwender der Messwerte ergeben sich aus dieser Vorschrift folgende spezifische Verpflichtungen für die eichrechtliche Verwendung von Messwerten:

- 1. Aus dem Vertrag zwischen EMSP und dem Kunden muss eindeutig hervorgehen, dass nur die Lieferung von elektrischer Energie und nicht die Dauer der Ladedienstleistung Gegenstand des Vertrages ist.
- 2. Die Zeitstempel auf den Messwerten stammen von einer Uhr im Ladegerät, die nicht nach dem Mess- und Eichrecht zertifiziert ist. Sie dürfen daher nicht zur Bewertung der Messwerte herangezogen werden
- 3. EMSP muss sicherstellen, dass der Vertrieb der E-Mobilitätsdienstleistung über Ladegeräte erfolgt, die eine Überwachung des laufenden Ladevorgangs ermöglichen, wenn keine entsprechende lokale Anzeige am Ladegerät vorhanden ist. Zumindest zu Beginn und am Ende eines Ladevorgangs müssen die Messwerte in eichrechtlich vertrauenswürdiger Weise für den Kunden verfügbar sein.
- 4. Der EMSP muss dem Kunden die abrechnungsrelevanten Datenpakete inklusive Signatur als Datei zum Zeitpunkt der Rechnungsstellung so zur Verfügung stellen, dass sie mit der Transparenz- und Anzeigesoftware auf ihre Echtheit überprüft werden können. Sie können über nicht eichrechtlich geprüfte Kanäle zur Verfügung gestellt werden.
- 5. Der EMSP muss dem Kunden die zum Ladegerät gehörende Transparenz- und Anzeigesoftware zur Überprüfung der Datenpakete auf Integrität zur Verfügung stellen.
- 6. Der EMSP muss in der Lage sein, nachvollziehbar darzustellen, mit welchem Identifikationsmittel, der zu einem bestimmten Messwert gehörende Abrechnungsvorgang eingeleitet wurde. Das heißt, er muss für jeden Geschäftsvorfall und jeden abgerechneten Messwert nachweisen können, dass er die persönlichen Identifikationsdaten korrekt zugeordnet hat. Der EMSP hat seine Kunden über diese Verpflichtung in geeigneter Form zu informieren.
- 7. Das EMSP darf für Abrechnungszwecke nur Werte verwenden, die in einem beliebigen dedizierten Speicher im Ladegerät und / oder im Speicher des Betreibers des Ladegeräts vorhanden sind. Es dürfen keine Ersatzwerte für Abrechnungszwecke gebildet werden.

| STATUS                                                            | SECURITY LEVEL | DOCUMENT ID.      | REV. | LANG. | PAGE  |
|-------------------------------------------------------------------|----------------|-------------------|------|-------|-------|
| Approved                                                          | Public         | Betriebsanleitung | в    | DE    | 55/57 |
| © Copyright [Year of first publication] ABB. All rights reserved. |                |                   |      |       |       |

- 8. Der EMSP muss durch entsprechende Vereinbarungen mit dem Betreiber der Abrechnungseinrichtung sicherstellen, dass die zur Abrechnung verwendeten Datenpakete ausreichend lange gespeichert werden, um die zugehörigen Geschäftsvorfälle abwickeln zu können.
- 9. Der EMSP hat im Falle eines berechtigten Verlangens die Authentifizierung der zu dieser Betriebsanleitung gehörenden Exemplare des Produkts durch Bereitstellung geeigneter Identifikationsmittel zum Zwecke der Durchführung von Kalibrierungen, Diagnoseprüfungen und Maßnahmen der Einsatzüberwachung zu ermöglichen.
- 10. Alle vorgenannten Verpflichtungen gelten für den EMSP als Messwertnutzer im Sinne des § 33 MessEG auch dann, wenn er die Messwerte über einen Roaming-Dienstleister von den Ladeeinrichtungen bezieht.

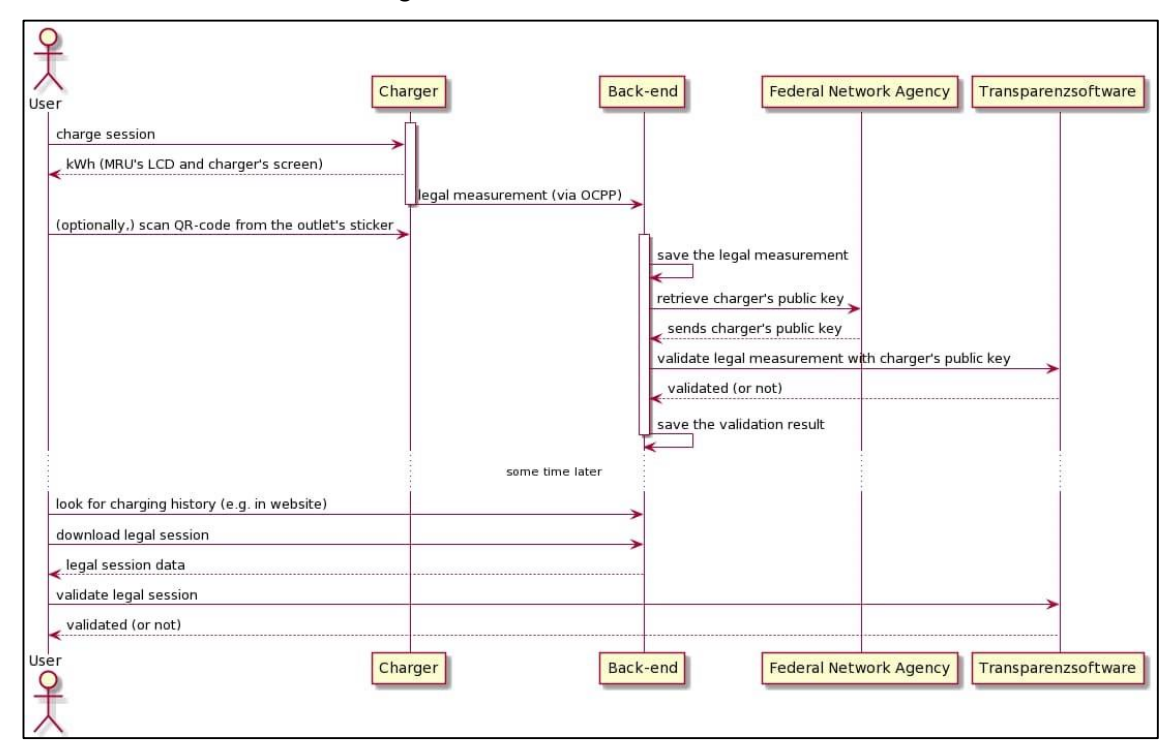

Abbildung – Darstellung der Datensequenz zur Validierung

| STATUS                                                            | SECURITY LEVEL | DOCUMENT ID.      | REV. | LANG. | PAGE  |  |
|-------------------------------------------------------------------|----------------|-------------------|------|-------|-------|--|
| Approved                                                          | Public         | Betriebsanleitung | в    | DE    | 56/57 |  |
| © Copyright [Year of first publication] ABB. All rights reserved. |                |                   |      |       |       |  |

# ABB

| STATUS                                                            | SECURITY LEVEL | DOCUMENT ID.      | REV. | LANG. | PAGE  |  |
|-------------------------------------------------------------------|----------------|-------------------|------|-------|-------|--|
| Approved                                                          | Public         | Betriebsanleitung | в    | DE    | 57/57 |  |
| © Copyright [Year of first publication] ABB. All rights reserved. |                |                   |      |       |       |  |